Suzuki GSX-R K3 Plug&Play kit User Manual

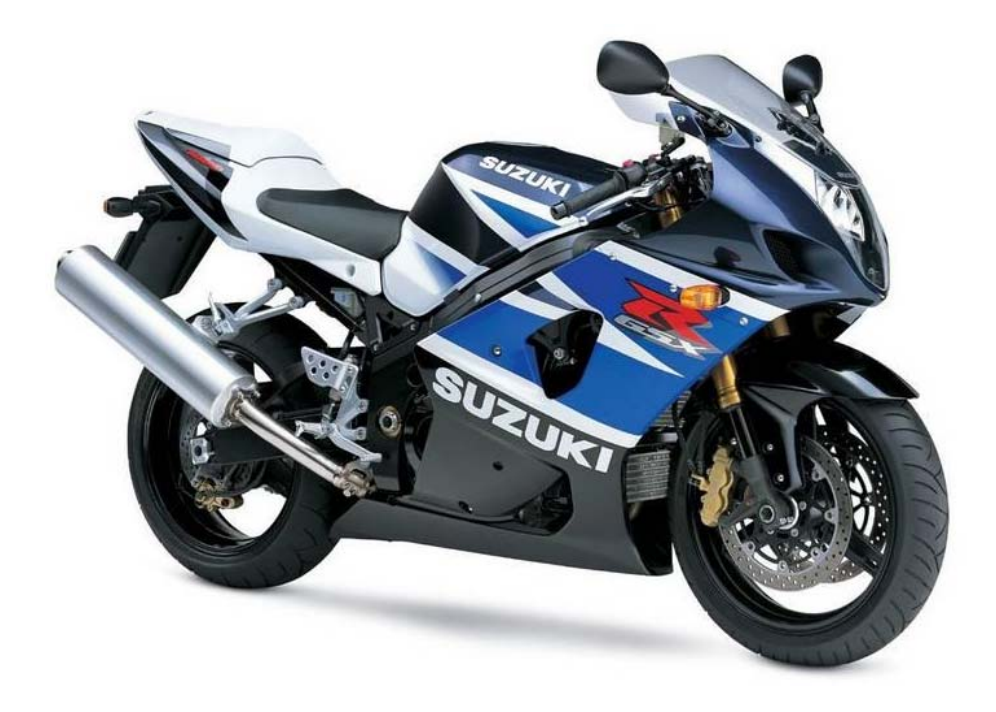

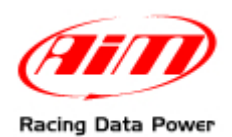

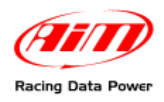

# SUMMARY

| Preface                                                               | 4  |
|-----------------------------------------------------------------------|----|
| 1 – Kit description                                                   | 5  |
| 1.1 – Part Numbers (see Appendix "A")                                 | 7  |
| 2 – Plug & Play kits installation                                     | 8  |
| 2.1 – Removing the lateral mirrors and the front and lateral fairings | 9  |
| 2.2 – Removing the bike seat and lifting the fuel tank.               |    |
| 2.3 – Releasing the high beam and the front fairing screws            |    |
| 2.4 – Removing the stock dash; unplugging the connectors              |    |
| 2.5 – Assembling the kit.                                             |    |
| 2.6 – Cables connection                                               |    |
| 2.7 – Installing the kit                                              |    |
| 2.8 – Installing the TPS cable                                        |    |
| 3 – MXL connection inputs                                             | 18 |
| 4 – MXL GSX-R K3 firmware                                             | 19 |
| 5 – Configuration                                                     | 20 |
| 6 – Gear calibration                                                  | 25 |
| 6.1 – Saving the configuration with custom gear calibration           |    |
| 7 – Equivalent circumference compute                                  | 29 |
| 8 – TPS sensor configuration                                          | 30 |
| 9 – Channels                                                          | 32 |
| 10 – Data download and analysis                                       | 33 |
| 11 – MXL optional expansions                                          |    |
| 11.1 – Appendix "A" MXL for Suzuki GSX-R K3 kit wirings               | 34 |
| 11.2 – Appendix "B" TPS Cable                                         | 40 |
| •••                                                                   |    |

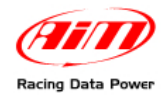

# PRESENTATION

### AIM: a world leader in data acquisition for racing environment.

Established in 1976, AIM is today a world leader in the production of high performances instruments for racing environment: dashes, data loggers, digital displays, lap timers.

**AIM** set new standards in various motor sports: from kart to car, bike, dragster, Formula 1 boat, Offshore and even snowboards!

**AIM** products merges the functionalities of traditional tachometers, RPM indicators, temperature, pressure and lap timers with compact high performing friendly using units. Different products for different applications but with one shared characteristic: great innovation.

Each **AIM** system is completely designed, produced and tested by its technicians. The research and development board is made of electronic and mechanical engineers, physics and other specialists that develop firmware, software, hardware and the related documentation.

Our fame is build on quality products, innovative technology and faithful commitment in supporting our customers.

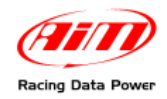

# Preface

**MXL Plug & Play** kit for **Suzuki GSX-R K3** is the dashboard (with data logger function in **Pista** version) designed for an easy and quick installation: with a minimum effort a straight connection with the bike ECU is made and a lot of different information (depending on the logger model) are displayed with no need of additional sensors:

### MXL STRADA

- RPM
- Speed
- Water temperature
- Oil Pressure Signal
- Fuel level
- Turning lights
- High beam
- Engaged gear
- 2 free channels

### **MXL PISTA**

- RPM
- Speed
- Water temperature
- Engaged gearl
- 6 free channels

The logger, like the stock dash, is powered by the bike master switch.

**MXL Strada** and **Pista** for **Suzuki GSX-R K3** kits have been developed for the following bike models:

| Cubic capacity | Year 2003    | Year 2004    | Year 2005        |
|----------------|--------------|--------------|------------------|
| 600            | $\checkmark$ | $\checkmark$ | $\checkmark$     |
| 750            | $\checkmark$ | $\checkmark$ | $\checkmark$     |
| 1000           | $\checkmark$ | $\checkmark$ | See<br>K5 manual |

 $\sqrt{=}$  supported

**Note:** thanks to the optical IR transmitter/receiver (included in **MXL Pista** kit, optional to **MXL Strada**), lap times will be displayed/recorded.

For any additional information not expressly handled in this tutorial, always refer to **MXL** user manual and/or to **Race Studio Configuration** user manual.

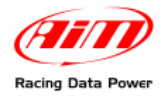

# 1 – Kit description

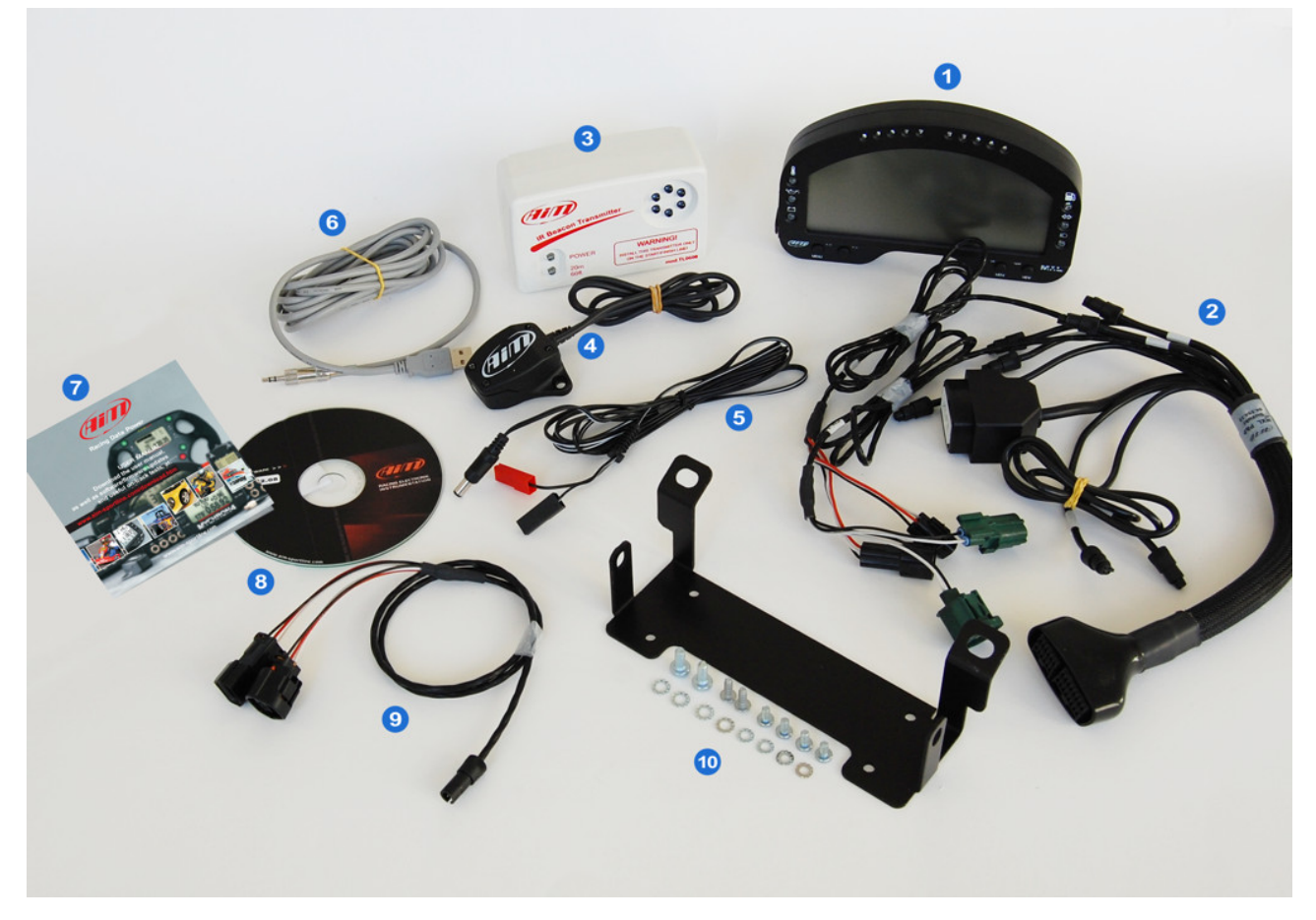

**Suzuki GSX-R K3** Plug & Play kits differ depending on the version of **MXL**. Each type of kit includes some of the objects shown in the above picture, recognizable by their numbers:

### MXL Strada kit:

- N.1 MXL Strada (1)
- N.1 Suzuki GSX-R K3 interface wiring (2)
- N.1 USB cable for **MXL** (6)
- N.1 Leaflet MXL Suzuki GSX-R K3(7)
- N.1 Race Studio 2 software CD (8)
- N.1 Bracket kit (10) that includes:
  - n° 4 Phillips 4\*8 mm recess screws
  - n° 2 Phillips 5\*12 mm recess screws
  - n° 4 Grover washers Ø 4 mm
  - n° 4 washers Ø 5 mm
  - n° 4 Phillips threading forming recess screws 40\*12

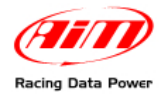

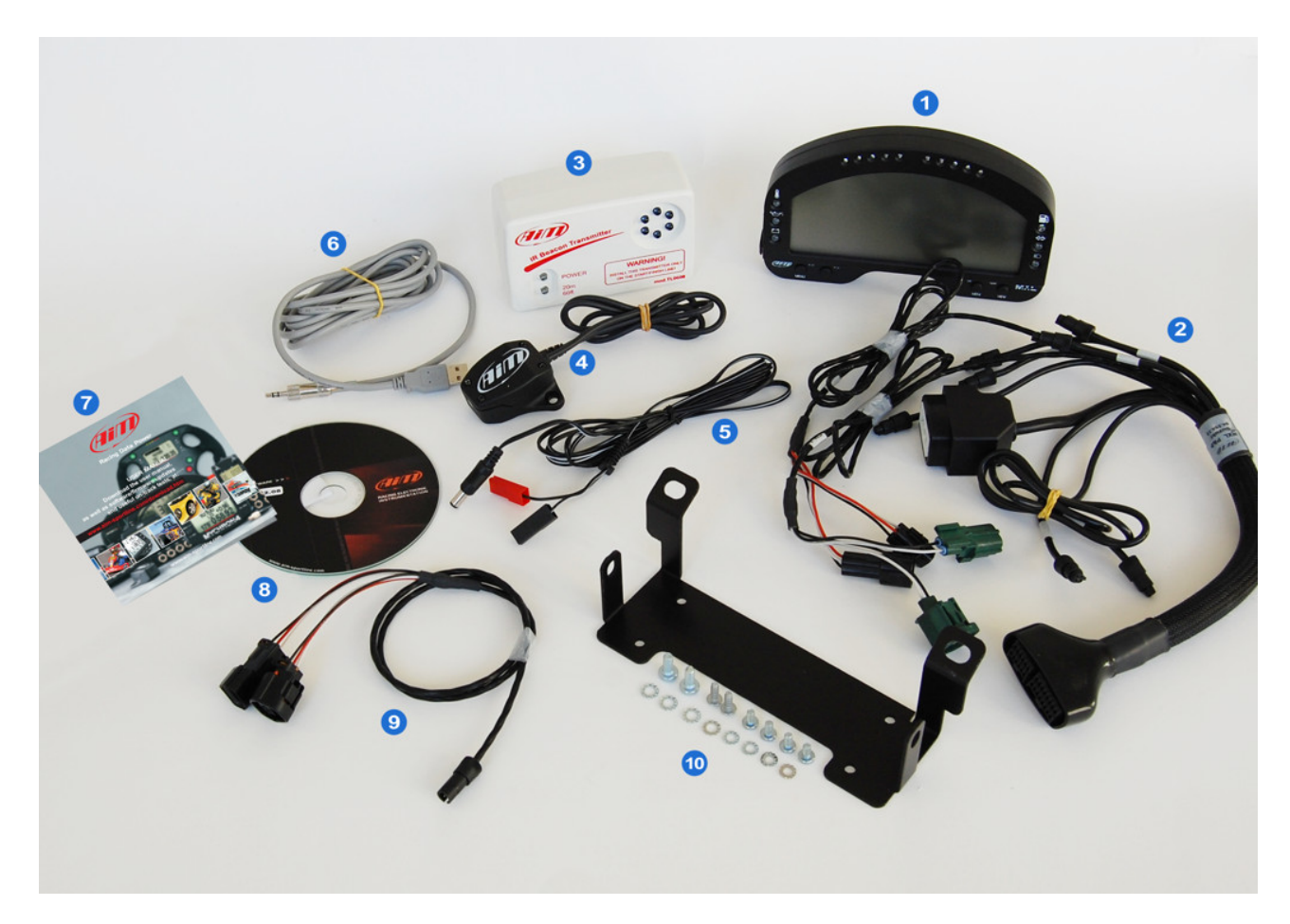

### **MXL** Pista kit:

- N.1 MXL pista (1)
- N.1 Suzuki GSX-R K3 interface wiring (2)
- N.1 IR Transmitter (3)
- N.1 IR receiver (4)
- N.1 Transmitter power cable (5)
- N.1 USB cable for MXL (6)
- N.1 Leaflet AIM products (7)
- N.1 Race Studio 2 software CD (8)
- N.1 TPS throttle position sensor cable (9)
- N.1 Bracket kit (10) that includes:
  - n° 4 Phillips 4\*8 mm recess screws
  - n° 2 Phillips 5\*12 mm recess screws
  - n° 4 Grover washers Ø 4 mm
  - n° 4 washers Ø 5 mm
  - n° 4 Phillips threading forming recess screws 40\*12

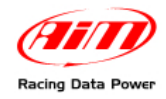

### Universal kit (for customers that already have an MXL Strada, Pista):

- N.1 Universal interface cable for Suzuki GSX-R K3 (2)
- N.1 Bracket kit (10) that includes:
  - n° 4 Phillips 4\*8 mm recess screws
  - n° 2 Phillips 5\*12 mm recess screws
  - n° 4 Grover washers Ø 4 mm
  - n° 4 washers Ø 5 mm
  - n° 4 Phillips threading forming recess screws 40\*12

### **MXL Strada optional**

- N.1 IR transmitter (3)
- N.1 IR receiver (4)
- N.1 Transmitter power cable (5)
- N.1 TPS throttle position sensor cable (9)

**Note**: before starting kit installation it is suggested to carefully verify that the kit contains all listed items.

### **1.1 – Part Numbers (see Appendix "A")**

### MXL Strada Plug&Play kit for Suzuki GSX-R600-750 K3 - code X10MXLSGS3467:

- only CAN connection + analog channels;
- technical draw code 04.554.14.

### MXL Strada Plug&Play kit for Suzuki GSX-R1000 K3 - code X10MXLSGS3410:

- only CAN connection + analog channels;
- technical draw code 04.554.14.

### MXL Pista Plug&Play kit for Suzuki GSX-R600-750 K3 - code X10MXLCGS3467

- only CAN connection + analog channels;
- technical draw code 04.554.13.

### MXL Pista Plug&Play kit for Suzuki GSX-R1000 K3 - code X10MXLCGS3410

- only CAN connection + analog channels;
- technical draw code 04.554.13.

### Universal kit for MXL Strada Suzuki GSX-R K3 (wiring + bracket) - code V02554140

- to transform an MXL Strada into a Plug&Play application for Suzuki GSX-R K3;
  - technical draw code: 04.554.14

### Universal kit for MXL Pista Suzuki GSX-R K3 (wiring + bracket): code V02554130

- to transform an MXL Pista in Plug&Play application for Suzuki GSX-R K3;
- technical draw code 04.554.13

### Optional to MXL Strada Suzuki K3 kit

- IR receiver: code X41RX12090
- IR transmitter: code **X02TXKMA01**
- transmitter power cable: code V02POWTX0
- TPS cable throttle position sensor Suzuki GSX-R K3: code V02550690

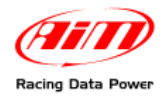

# 2 – Plug & Play kits installation

Suzuki GSX-R K3 Plug and Play kits have been expressly designed to be real plug and play systems.

WARNING: these kits have been developed and tested to guarantee maximum compatibility with the stock bike sold by the manufacturer.

The anchor plugs mounted on the back of the logger allows the user to replace the stock dash in an easy and quick way with no need of cutting, bending or punching anything: each component is "Plug and Play".

The logger needs to be connected to the bike high beam using the bracket that comes with the kit. The bracket is in black anodized aluminium, lightweight and mechanically resistant.

### **GENERAL NOTES – Read carefully these instruction before installing the kit.**

- Do not cut any cable: the wiring supplied with the kit is **Plug & Play**.
- Be careful not to damage the stock connectors while plugging/unplugging them; in the following pages is described how to correctly manage them.
- Do not install the system when the engine is hot: stock connectors are quite near to the engine and there is burning danger.
- The space under the fuel tank is quite reduced: be careful plugging/unplugging the connectors.
- Be careful not to lose screws and washers.
- Be careful not to damage the fairings while installing/uninstalling them.

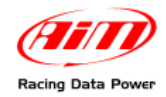

# 2.1 – Removing the lateral mirrors and the front and lateral fairings

The first installation step is removing lateral mirrors and front and lateral fairings.

Lateral mirrors are fixed to the bike chassis with two hex screws that have a plastic cover. To remove the covers see **Figure 1**.

It is then possible to remove the hex screws shown in **Figure 2**.

Both mirrors need to be removed.

Afterwords remove the front screen and the right lateral fairing.

It is suggested to remove the front screen to uninstall the stock dash and install the new one.

The fairing is fixed to the bike with four Phillips thread forming screws.

In **Figure 3** the position of the screws is shown: remove them.

The logger wiring is to be installed on the bike right side.

It is only required removal of the right lateral fairing, fixed to the chassis through 6 hex screws and four plastic pins. Screws are red circled in **Figure 4** while pins are highlighted by red/yellow arrows in **Figures 4** and **5**.

The plastic pin on **Figure 4** is only visible looking at the bike frontally.

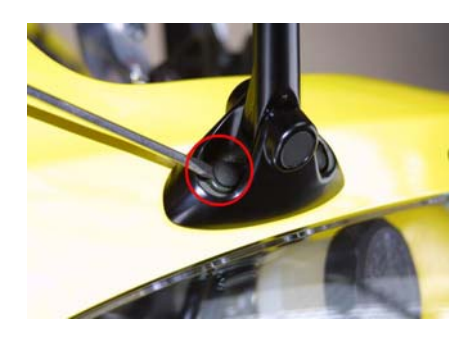

Figure 1: plastic covers removal.

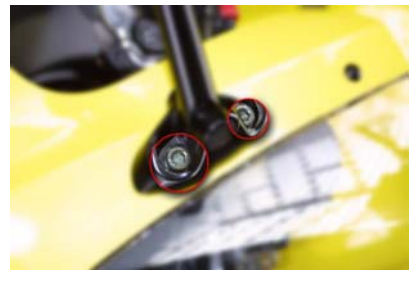

Figure 2: hex screws.

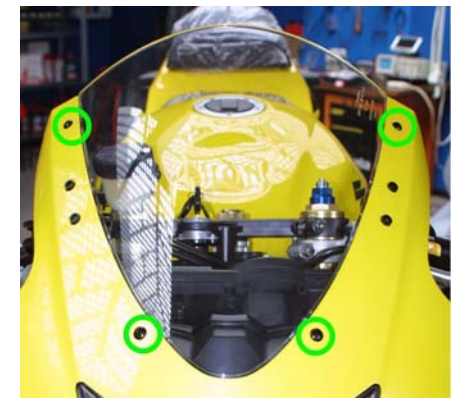

Figure 3: front screen – 4 Phillips thread forming screws.

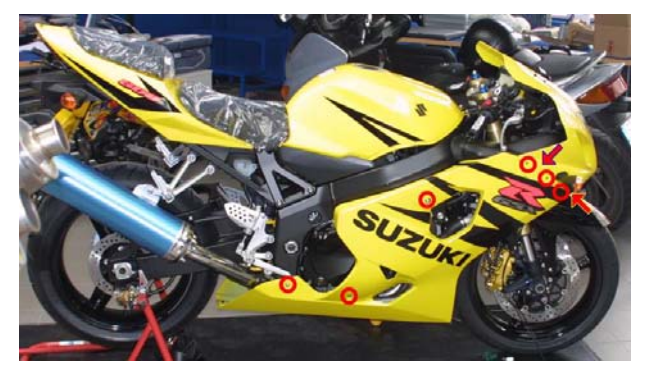

Figure 4: right lateral fairing – screws and pins.

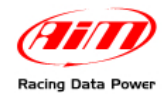

The remaining three plastic pins are on the bottom part of the bike.

To correctly remove them refer to **Figures 6** and **7**.

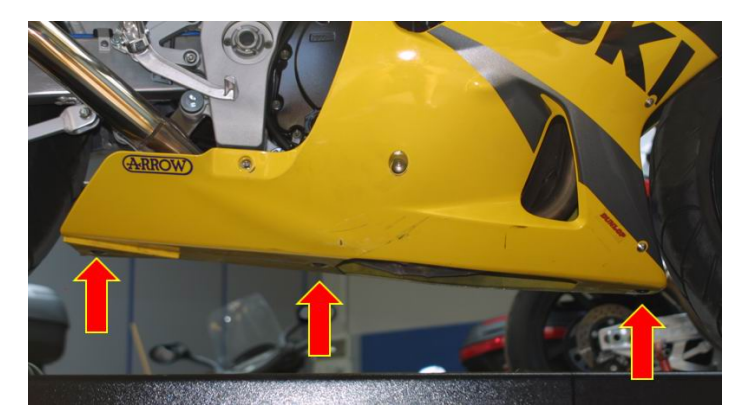

Figure 5: Right and left fairings junction – pins position.

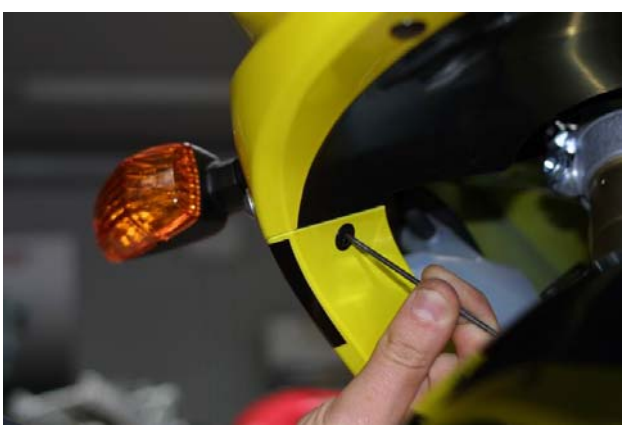

Figure 6: release the central clip of the plastic pin.

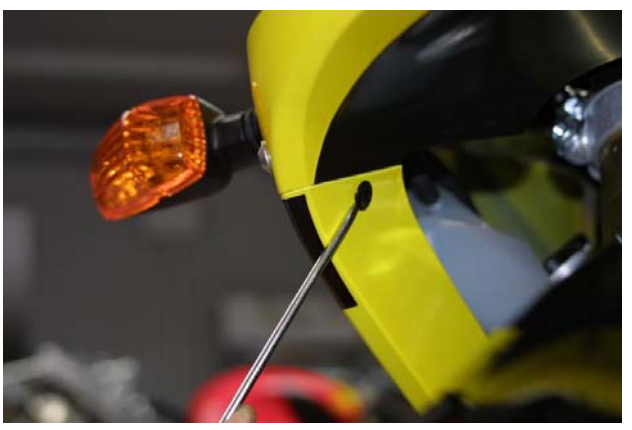

Figure 7: removal of the plastic pin

Insert a tip in the central hole of the pin and press until you hear a click. This way the pin is released.

Once the pin released it is possible to remove it. Use a flat screwdriver: insert under the pin and rotate it.

All the three pins have to be removed. When all hex screws and pins are removed the right lateral fairing is released.

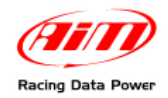

# 2.2 – Removing the bike seat and lifting the fuel tank.

Some bikes connectors are very near to the engine and placed under the fuel tank; it is then required to lift the latter.

To lift it remove the bike seat, which is fixed to the bike with two screws. In **Figure 8** the left screw is indicated.

Remove the two lateral screws of the bike seat as shown in **Figure 9**.

It is now possible to remove the bike seat.

The fuel tank is hinged to the chassis near to the seat and fixed with two hex screws placed close to the fork. Unscrew them as shown in **Figure 10**.

Once the screws are removed, it is possible to lift the fuel tank using the bike standard equipment as shown in **Figure 11**.

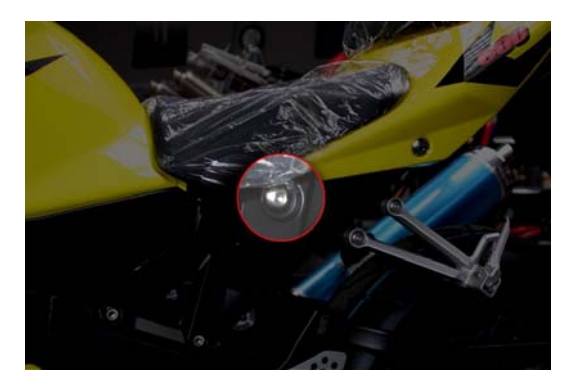

Figure 8: bike seat

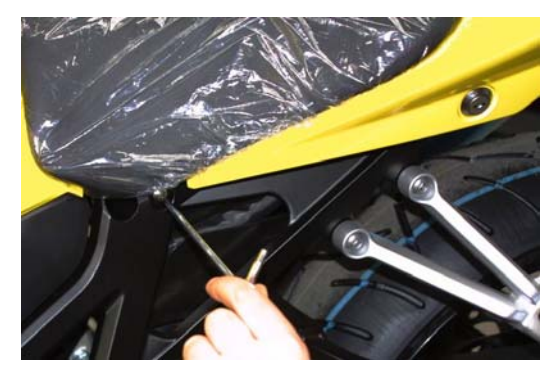

Figure 9: unscrew the bike screws

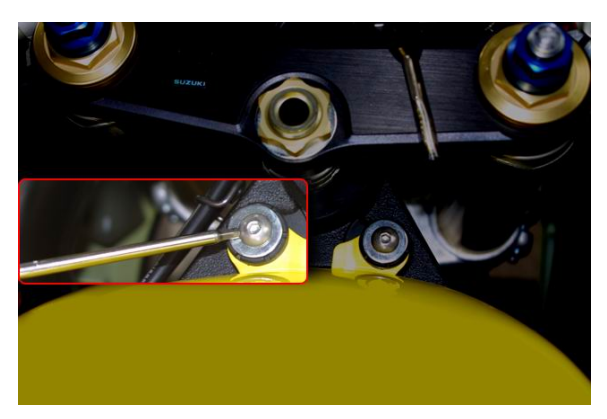

Figure 10: how to remove the fuel tank

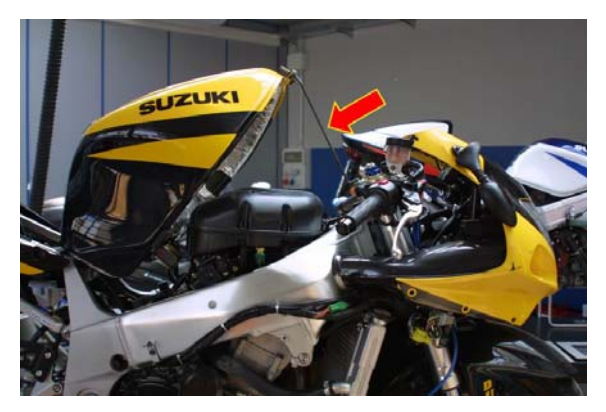

Figure 11: lifting the fuel tank

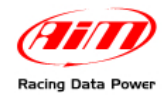

# 2.3 – Releasing the high beam and the front fairing screws.

The 3<sup>rd</sup> installation step is releasing the high beam and the front fairing screws, to install more easily the kit. These screws are self threading Phillips.

In **Figure 12** is highlighted one of the two remaining screws of the fairing.

**Note**: in the Figure the screws has already been removed.

Once released these screws, pull (softly) the front fairing onwards to fix the lateral screws of the new dash (see **Figures 28** e **30** for further information).

While pulling the fairing, pay attention not to disconnect the high beam that may fall down.

**Note**: to pull the fairing onwards, screws and pins should have been removed.

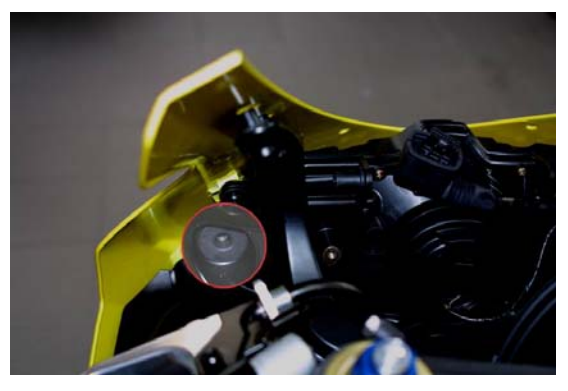

Figure 12: front fairing and high beam screws position

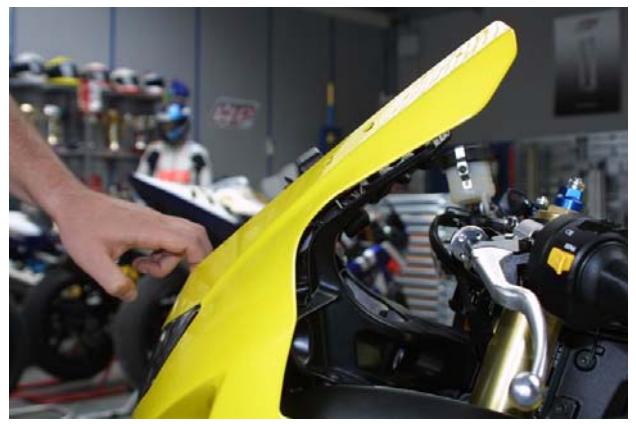

Figure 13: front fairing and high beam screws released.

# 2.4 – Removing the stock dash; unplugging the connectors

The fourth installation step is removing the stock dash and unplugging the stock connectors.

The stock dash is fixed to the bike in four points: with two 5 mm hex screws in the first two and through a bracket in the other two.

Remove the hex screws highlighted in **Figure 14**.

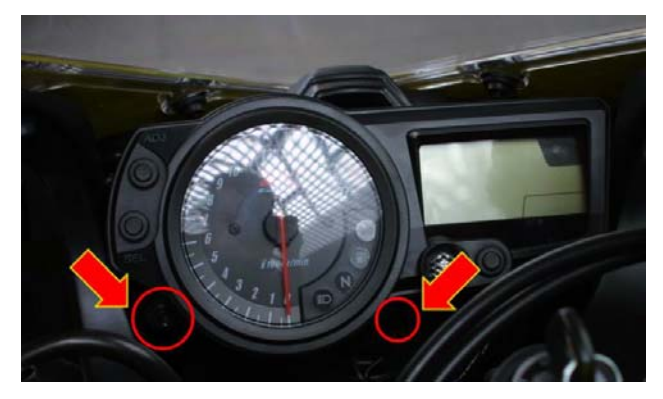

Figure 14: stock dash front screws position.

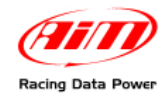

MXL P&P SUZUKI GSX-R K3 User Manual Release 1.07

Once removed the screws, it is possible to uninstall the stock dash and rotate it towards himself and unplug it from the high beam.

Once removed the stock dash, unplug the 16 pins AMP connector from the back of the dash.

Remove the plastic cover, press the tongue (highlighted by an arrow **Figure 16**) and unplug the connector from the dash.

**Figure 17** shows gear and water temperature stock connectors default position.

For further information concerning the stock connectors refer to **Figures** from **18** to **19**.

The **gear** connector, shown in **Figure 18** is a 3 pins white connector, usually placed on the left part of the bike (see **Figure 17**). Here below are shown the two gear connectors: male and female.

**Note**: cable colours correspond to real ones.

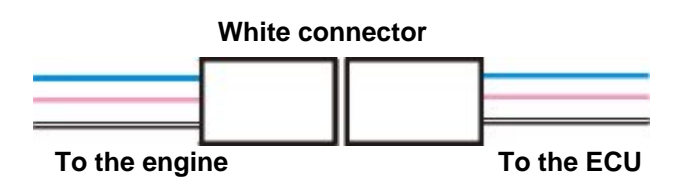

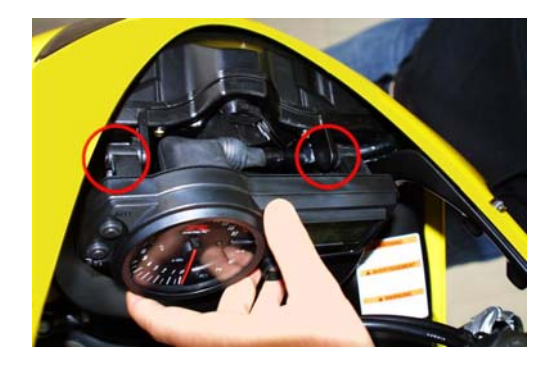

Figure 15: stock dash removal

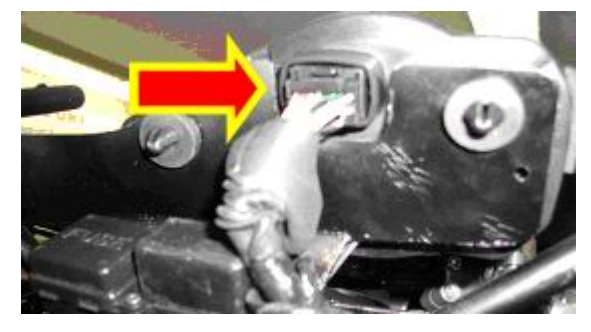

Figure 16: unplugging the stock dash conector.

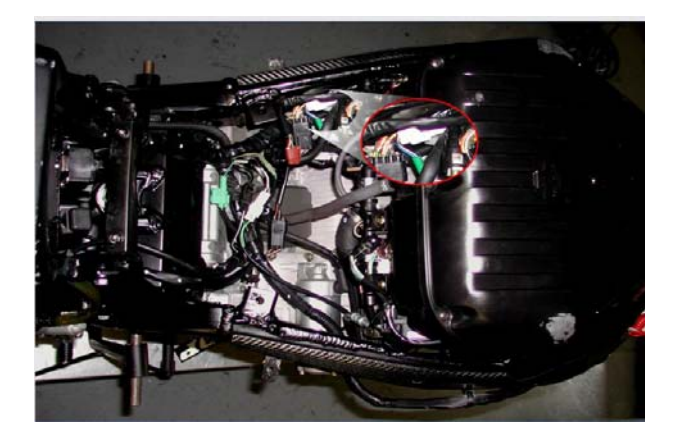

Figure 17: stock connectors position

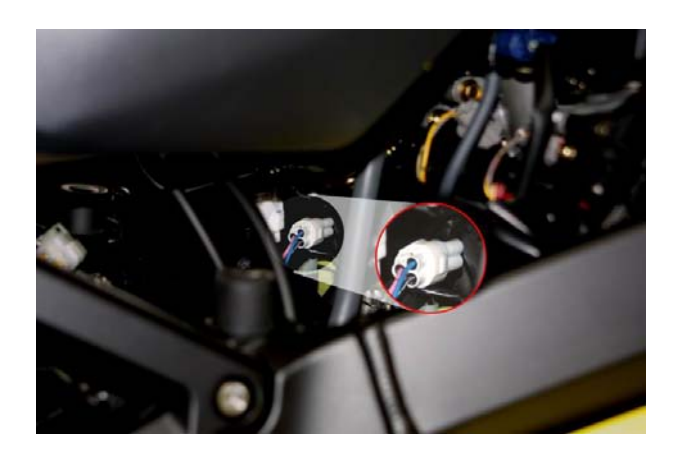

Figure 18: gear connector - particular

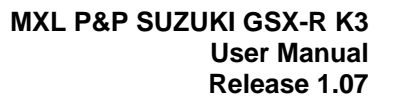

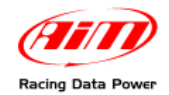

Water temperature stock connector, Figure 19, is a 2 pins green connector placed on the left part of the bike (see Figure 17).

Here below is the water temperature connector.

**NOTE:** cable colours corresponds to real ones.

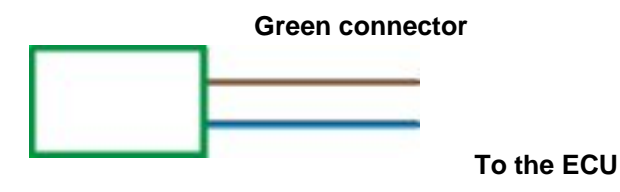

3 pins male/female connector are inserted one in the other.

To unplug male connector from female one use a flat screwdriver: push down the locking tongue and unplug the connectors.

**Attention**: pull the connectors and not the cables (they me be seriously damaged) and unplug each cable from the connector.

# 2.5 – Assembling the kit.

The 5<sup>th</sup> installation step is assembling the kit for **Suzuki GSX-R**.

It has four anti-vibration mountings already fixed on the back of **MXL**;

Install **MXL** on the aluminium bracket: the bracket needs to be fixed to **MXL** in correspondence of the 4 anti-vibration mountings and with 4 screws and 4 Grover washers.

Figure 22 shows the correct assembling of MXL, bracket and washers (rear view).

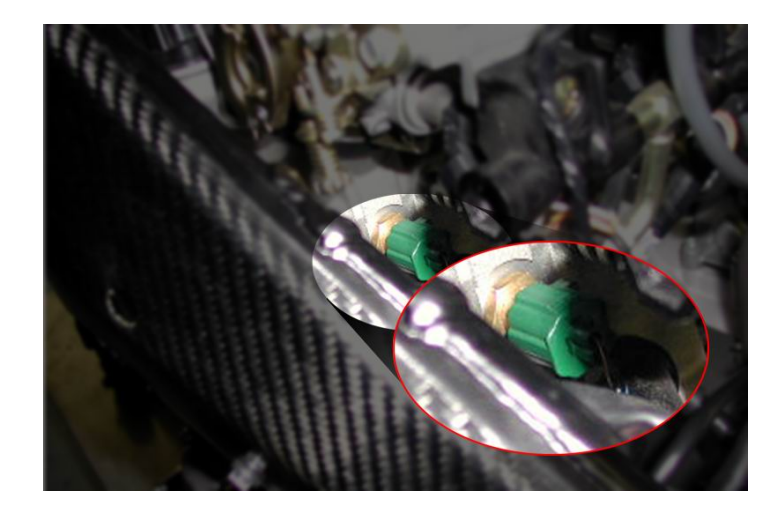

Figure 19: water temperature connector - particular

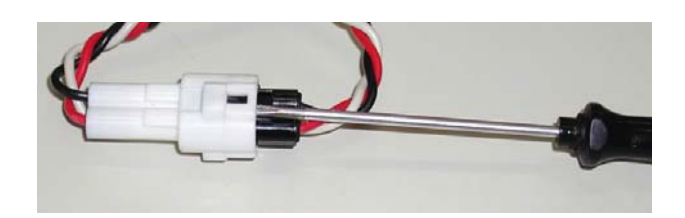

Figure 20: how to unplug a connector.

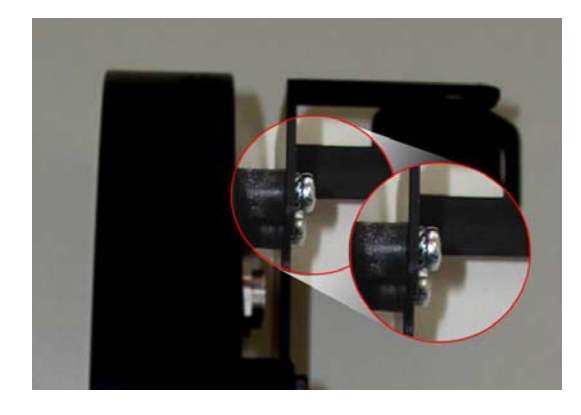

Figure 21: anti-vibration mounting – particular

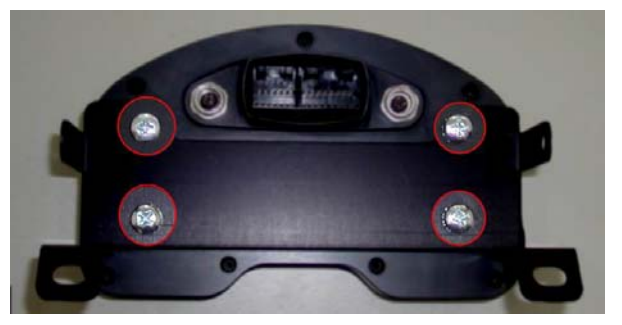

Figure 22: MXL and bracket - rear view

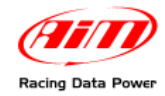

# **2.6 – Cables connection**

The 6<sup>th</sup> installation step is installing the wiring supplied with the kit.

The entire wiring is wrapped in a rubber girdle. Bend it 90 degrees and let it run along the bike right side.

Follows these instructions to correctly install the wiring.

Let the wiring (except cable labelled "Lap") pass between the high beam and the front fairing.

The 2 AMP connectors, "Lap" cable and stock wiring (the one terminating with a black aluminium box), should remain over the high beam chassis.

Both AMP connector and black box are too big to pass between the chassis and the high beam. It is suggested to insert the wiring from top.

Let the cable labelled "Gear", "Water temp" etc... pass along the bike chassis like in **Figure 25**. Use plastic wrappers to fix them to the bike stock wiring.

"Gear" and "Water temp" stock connectors are under the fuel tank and it is better to let them enter in the engine compartment as in **Figure 25**.

"Gear" and "Ch. 1 Water temp" cables have two connectors, male and female.

Connect **AIM** male connectors to female stock ones and vice versa.

Connect the 16 pins black connector to the male one in the black aluminium box (press until a click is heard). Refer to **Figure 26** for further information.

Once the 16 pins connector has been connected, use the stock dash plastic cover to make the connection water resistant.

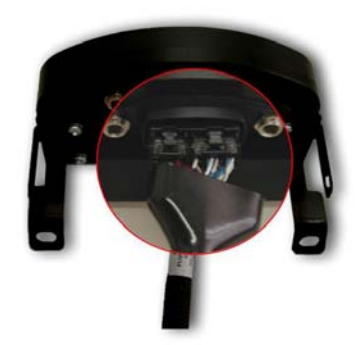

Figure 23: wiring installation

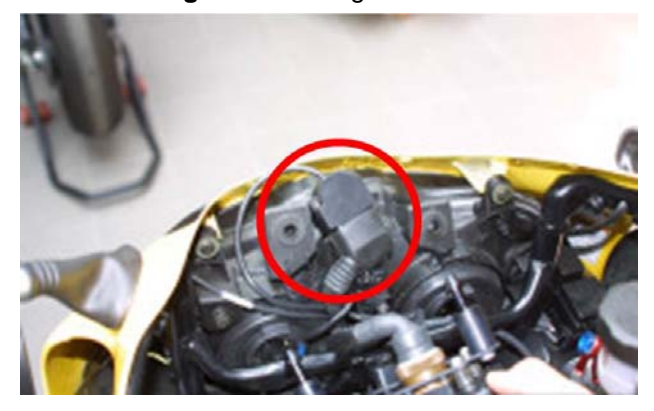

Figure 24: kit installation

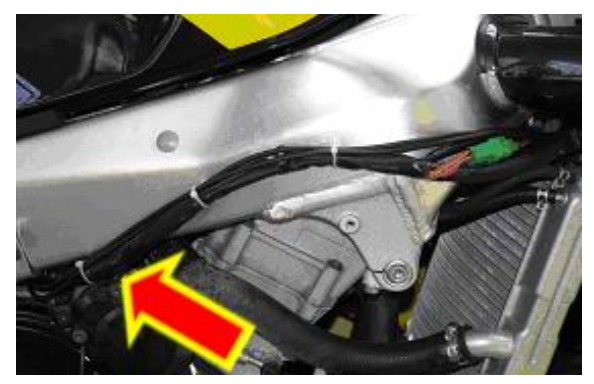

Figure 25: the wiring runs along the chassis

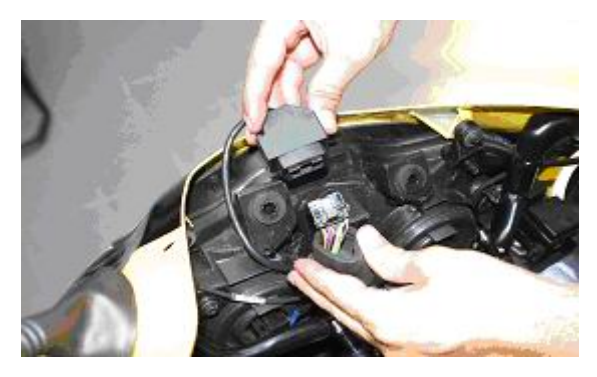

Figure 26: particular of AMP connector

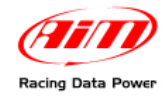

# 2.7 – Installing the kit

The 7<sup>th</sup> installation step is connecting the 26 pins MS connector to **MXL**. Once installed the connector, place the black aluminium box between the bracket and the high beam.

When the channels interface box has been placed (using Velcro or plastic wrappers), install the kit on the high beam.

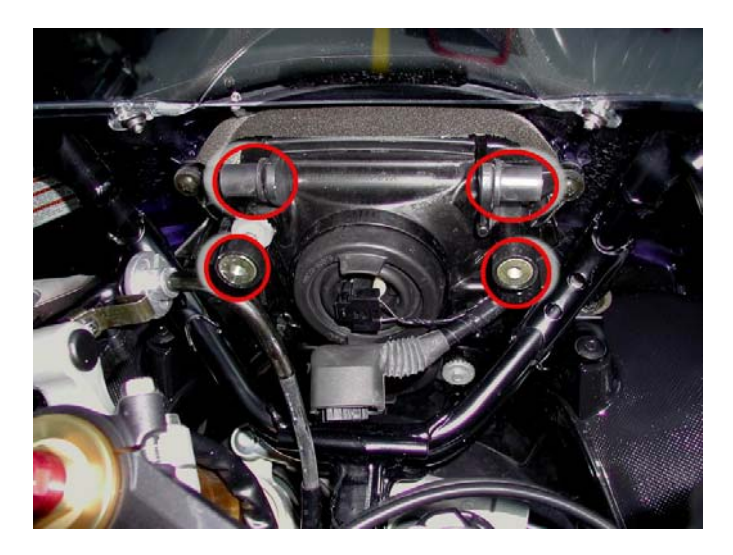

Figure 27: 4 screws position.

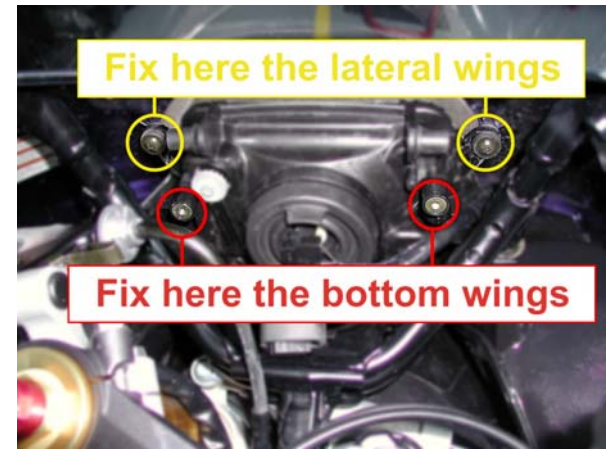

Figure 28: position of lateral and bottom wings of the bracket.

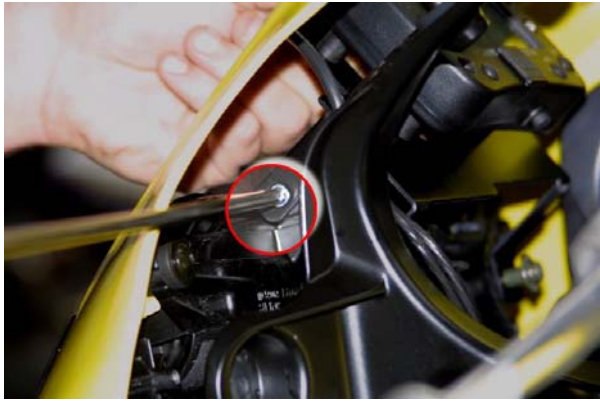

Figure 29: lateral screws fixing

Before remounting lateral fairing, front screen, bike seat and fuel tank, switch the bike on and check system integrity, its correct installation and proper working.

The new dash needs to be fixed in four points: two of them frontally visible and two lateral.

Use the M5 screws supplied with the kit to fix the new dash in the two frontal points and the Phillips thread forming screws to fix it laterally.

Use the thread forming screws supplied with the kit to fix the new dash laterally (**Figure 29**). The screws have to be inserted in the hole circled in **Figure 29**.

# Note: the front fairing has already been pulled onwards like in Figure 13.

It is possible to use plastic wrappers to fix the new wiring to the chassis.

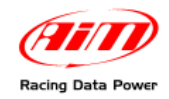

# 2.8 – Installing the TPS cable

# Warning: before installing the cable it is necessary to remove the fuel tank, as recommended in the previous pages.

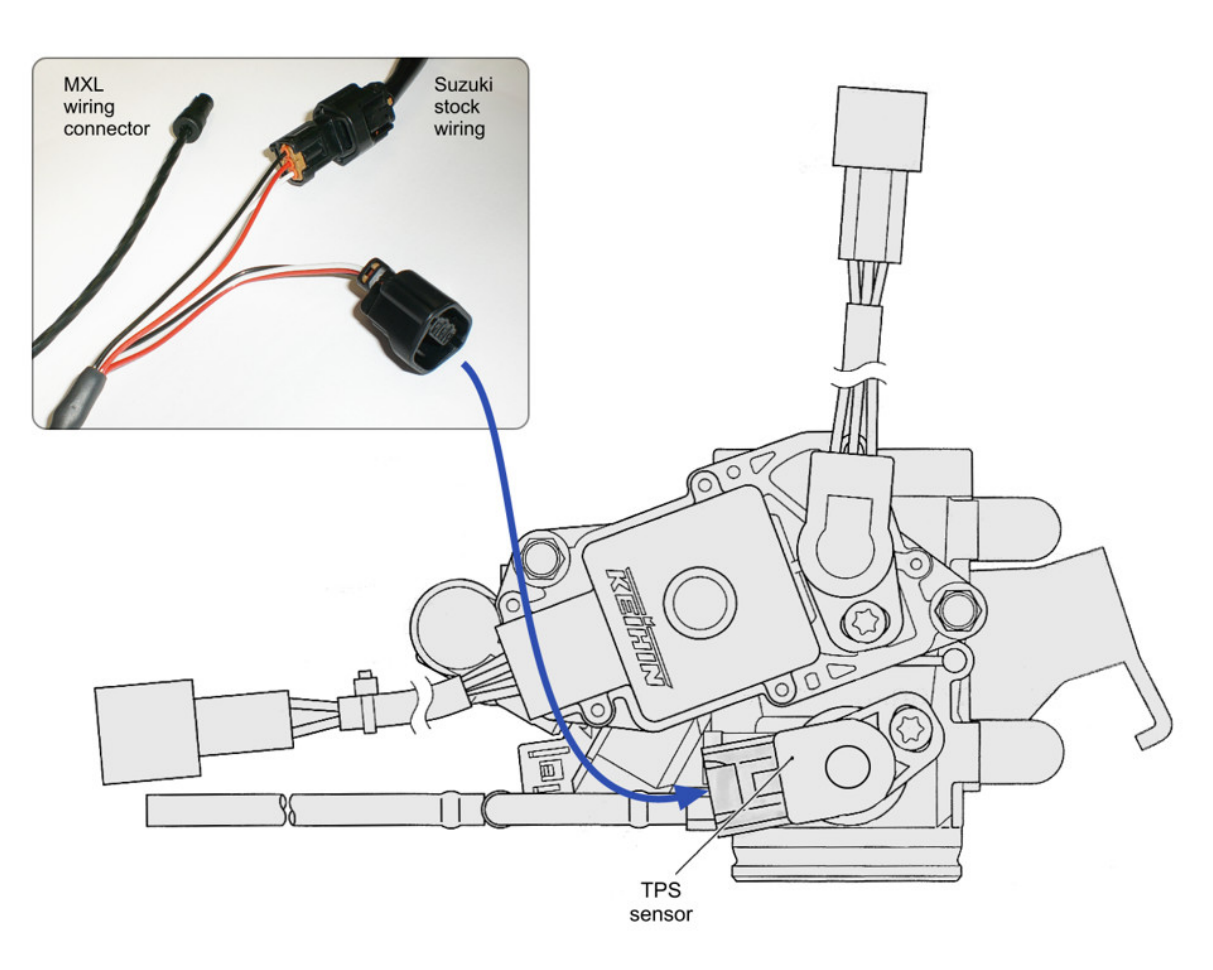

Unplug the Suzuki stock cable form TPS sensor and connect it to **MXL** wiring male connector labelled as TPS (as shown in the image above).

Connect female connector of **MXL** TPS cable to the TPS sensor (as shown by the blue arrow).

Connect the 4 pins male plastic Binder connector to one of the free channels depending on **MXL** model (See chapter "Channels").

To configure the channel the TPS sensor is installed on, refer to the related chapter in the following pages.

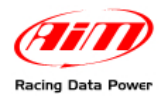

# **3 – MXL connection inputs**

Thanks to interfaces cable supplied with **Plug & Play Suzuki GSX-R K3** kit, data acquisition is really easy and fast.

Here below all connectors that allows the user to display data on MXL are shown:

- Lap connector (left connector), which allows lap time acquisition
- **Expansion modules connector** (right connector), for all CAN expansion modules (GPS, Lambda probe) connection
- 2 AMP connectors (12 and 16 pins), which allow communication between the logger and Suzuki GSX-R K3 ECU.

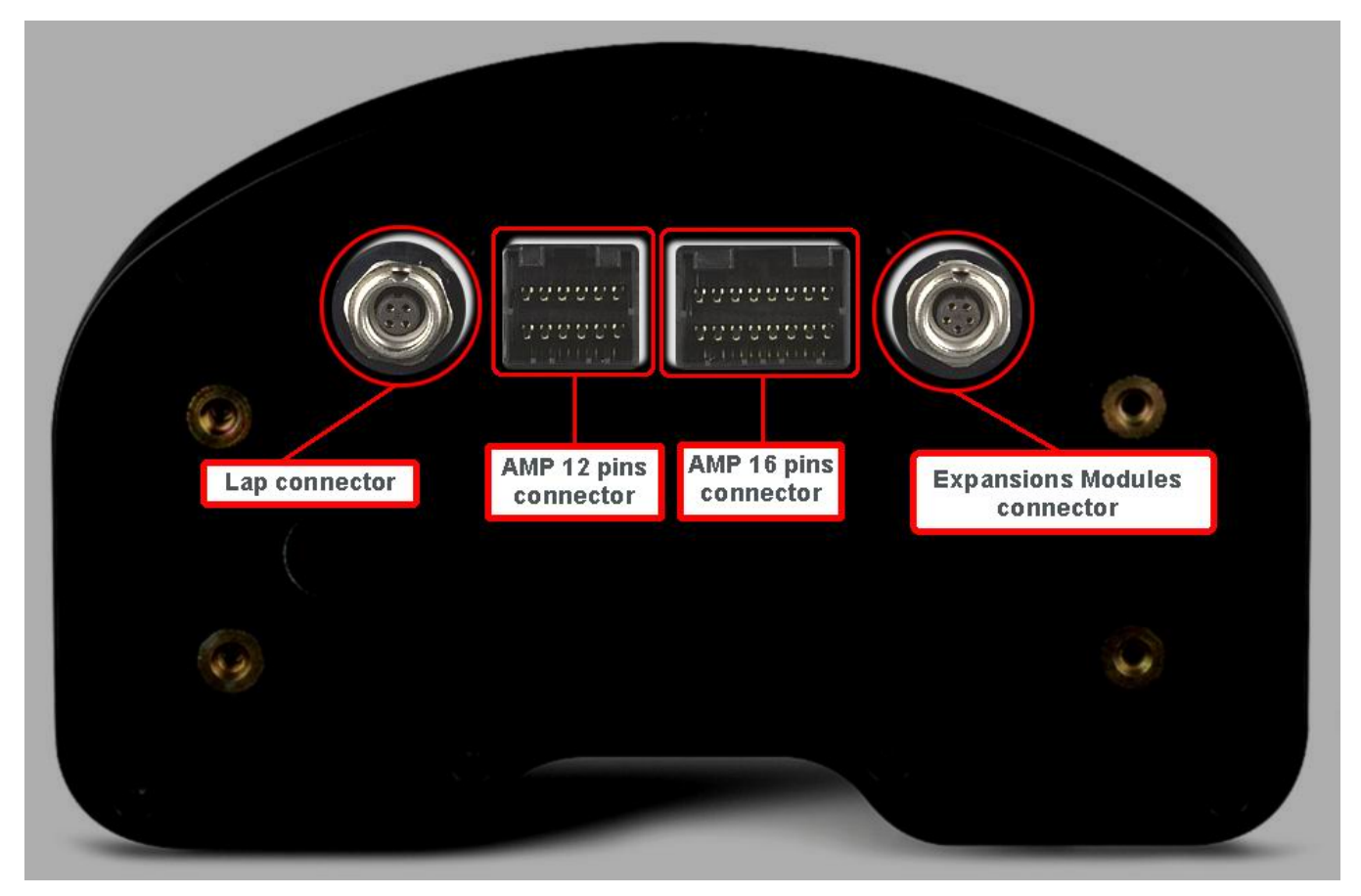

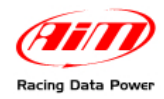

# 4 – MXL GSX-R K3 firmware

**MXL Strada/Pista** for **Suzuki GSX-R K3** is equipped with a special firmware version, that provides the user with a second virtual dashboard.

On the road, the display is set on "street mode" and shows these parameters:

RPM graph bar configurable scaling: black

digital RPM value / battery voltage / total and partial odometer, date and time: **fuchsia** (VIEW/QUIT button to switch the options);

### Speed: red

Engaged gear: green

Always on top analog inputs depending on **MXL** version: **blue** 

Field, until 4 fields displayed two by two: light blue

To switch the visualization, use ">>" button.

On the track, when passing by a switched on transmitter, the display switches automatically on "track mode".

Lap time takes the place of odometer on the display (**Figure 31**).

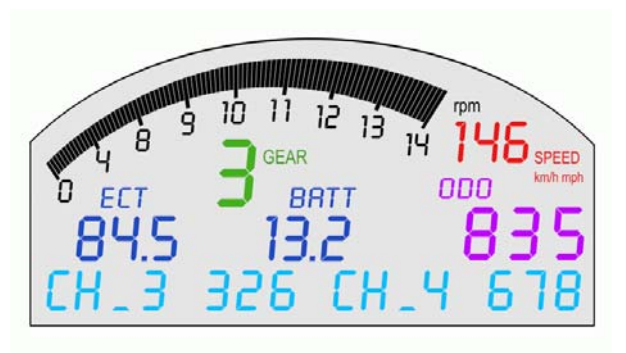

Figure 30: Display in modalità strada

|       |               |             | Mm                                        |          |
|-------|---------------|-------------|-------------------------------------------|----------|
| 1 8 S | 10 11<br>GEAR | ין 13 בו 21 | יייי<br>ריייייייייייייייייייייייייייייייי | SPEED    |
| O ECT | J BI          |             | LRP 34                                    | km/h mph |
| 84.5  | 13.           |             | 18:                                       | כב       |
| LH_J  | 366           | LH_         | чь                                        | 18       |

Figure 31: Display in modalità pista

Visualisation mode (street/track) set via software is stored by the logger. Default setting is "show odometer". If user sets via software "Show lap time" this visualisation mode is restored at each switch on, no matter if the bike is on the road or on track.

**Note**: for further information concerning the display management and its configuration refer to MXL Strada/ Pista/Pro and/or Race Studio Configuration user manual.

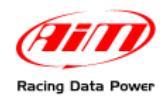

# **5 – Configuration**

After **MXL** installation, the logger is ready to work thanks to the default configuration. In case a custom configuration is needed, here follows the correct procedure. Run **Race Studio 2** software.

Press "AIM system manager" button on the left vertical keyboard; the panel showing all AIM systems managed through this software appears: select **MXL**.

| 📓 Race Studio 2 — version: 2.30.      | 18                                        |
|---------------------------------------|-------------------------------------------|
| File AIM system manager Download data | a Analysis AIM system identification Only |
| AM Sporting                           | MyChron3 Kart<br>Plus Gold Ext            |
| The World Leader in Data Acquisition  | MyChron3 Auto Moto<br>Plus/Gold Ext       |
| Download data                         | M3Log Visor XGLog                         |
| All system manager                    | MXL                                       |
| AIM system identification             | DaVid                                     |
| Doline                                | EV03<br>EV03 Pro/Pista                    |
| AIM system calibration                | EV04                                      |
| Custom sensors manager                | ECU Bridge                                |
| Select Language                       |                                           |
|                                       | So to Exit                                |

Press **New** button in system configuration window:

| 🎇 Race Studio 2 🗉 version: 2.30.12    |          |                 |               |            |                    |      |                   |         |              |           |        |                  |                  |       |
|---------------------------------------|----------|-----------------|---------------|------------|--------------------|------|-------------------|---------|--------------|-----------|--------|------------------|------------------|-------|
| File AIM system manager Download data | Analysis | AIM system in   | dentification | n Online i | AIM system calibra | ion  | Custom sensors    | manage  | er Select La | nguage    | 2      |                  |                  |       |
|                                       | 📓 Sys    | tem manag       | er            |            |                    |      |                   |         |              |           |        |                  |                  |       |
| Racing Data Power                     | Ŀ        | Tran            | ısmit         | ł          | Receive            |      | 2                 | C/      | AN-Net info  |           | 1      | Set acquis<br>ti | ition syst<br>me | em    |
| AIM Sportline                         | Curren   | t configuration |               |            |                    |      |                   |         |              | _         | _      |                  |                  | _     |
| The world ceader in Data Acquisition  | Instal   | lation name     | Data logge    | er type E  | icu                | Veh  | icle name         | Availat | ble time     | Time with | GPS    | Total freq       | uency            | Mas   |
|                                       | DEFA     | ULT             | MXL PISTA     | A S        | UZUKI - GSXR       | DEF  | AULT              | 12.41.  | 26 (h.m.s)   | 4.36.03   | (h.m.s | s) 91 (Hz)       |                  | 91 (1 |
| Go to Analysis                        | Seler    | t configuration | Channel       | s System c | onfiguration CAN   | Expa | nsions configurat | or      |              |           |        |                  |                  |       |
| Download data                         | ¢        | New             |               | £ г        | elete              | 2    | Clone             |         | <b>f</b>     | mport     |        | Exp              | ort              |       |
|                                       | N        | Installation r  | name          | Logger     |                    | £.   | ECU Manufactu     | rer     | ECU Model    |           | Ve     | ehicle name      | Obs              | Split |
|                                       | 1        | DEFAULT         |               | MXL PISTA  | SUZUKI GSX         |      | SUZUKI            |         | GSXR_K7_K8   | 8         | DE     | FAULT            | 8                | 1     |
| AIM system manager                    | 2        | DEFAULT         |               | MXL PRO 05 |                    | •    | BOSCH             | -       | M53          |           | - DE   | FAULT            | 8                | 1     |
|                                       | 3        | DEFAULT         |               | MXL PISTA  | SUZUKI GSXR        |      | None              |         | None         |           | DE     | FAULT            | 8                | 1     |
|                                       | 4        | DEFAULT         |               | MXL STRAD  | A SUZUKI GSX       |      | None              |         | None         |           | DE     | FAULT            | 8                | 1     |
| Alla sustam identification            |          |                 |               |            |                    |      |                   |         |              |           |        |                  |                  |       |

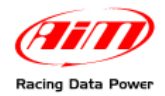

### Fill in the window here below.

| New configuration        |                                                                                                    |   |
|--------------------------|----------------------------------------------------------------------------------------------------|---|
| Data logger type         | MXL PISTA SUZUKI GSXR K3 · K5 (harness 04.554.13)                                                                                                    | J |
| ECU Manufacturer         | None                                                                                                    | J |
| ECU Model                | None                                                                                                    | • |
| New configuration name   | DEFAULT                                                                                                    |   |
| Vehicle name             | DEFAULT                                                                                                    |   |
| Speed measure unit       | km/h                                                                                                    | • |
| Temperature measure unit | °C                                                                                                    | • |
| Pressure measure unit    | bar                                                                                                    | • |
|                          | Image: State of the state of the state of the |   |

- Data logger type: select **MXL Pista** or **MXL Strada Suzuki GSX-R** depending on the kit.
- New configuration name: fill in a configuration name.
- Vehicle name: fill in a vehicle name.
- Select speeds, temperatures and pressures unit of measure.
- Click on OK button to create the configuration.

Select Channels layer to enter MXL channels configuration:

| 🔛 Race Studio 2 🛛 - version: 2.30.12        |                            |                    |                        |                        |            |  |  |  |  |  |
|---------------------------------------------|----------------------------|--------------------|------------------------|------------------------|------------|--|--|--|--|--|
| File Gestione sistema AIM Scarico dati Anal | isi Identificazione sist   | ema AIM Online C   | alibrazione sistema Al | IM Gestione sensori    | personalia |  |  |  |  |  |
|                                             | 🏭 System manag             | er                 |                        |                        |            |  |  |  |  |  |
| Racing Data Power                           | Trasmi                     | ssione             | ) Lettura              |                        | Informaz   |  |  |  |  |  |
| AIM Sportline                               | Configurazione selezionata |                    |                        |                        |            |  |  |  |  |  |
| The World Ceader in Data Acquisition        | Nome installazione         | Tipo centralina    | Ecu                    | Nome veicolo           | Tempo di   |  |  |  |  |  |
|                                             | DEFAULT                    | MXL PISTA          | SUZUKI - GSXR          | DEFAULT                | 12.41.26   |  |  |  |  |  |
| Avvia Analisi                               | Scegli configurazion       | e Canali Configura | azione sistema   Confi | guratore espansioni vi | a CAN      |  |  |  |  |  |

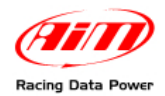

### If an MXL Pista is being configured this window appears:

|                  | Becm                                                                                                    | ·                                                                                                    | CAN-Ne                                                                                                    | t info                                                                                                    | Set acquisition sys                                                                                                    | teni                                                                                                    |                                                                                                    |                                                                                                    |
|------------------|----------------------------------------------------------------------------------------------------|----------------------------------------------------------------------------------------------------|----------------------------------------------------------------------------------------------------|----------------------------------------------------------------------------------------------------|----------------------------------------------------------------------------------------------------|----------------------------------------------------------------------------------------------------|----------------------------------------------------------------------------------------------------|----------------------------------------------------------------------------------------------------|
| 1                |                                                                                                    |                                                                                                    |                                                                                                    |                                                                                                    |                                                                                                    |                                                                                                    |                                                                                                    |                                                                                                    |
| Data logger type | er type Ecu Vehicle name                                                                                                    |                                                                                                    | Available time                                                                                                    | Time with GPS                                                                                                    | Moster freque                                                                                                    | ncy Expansions fro                                                                                                    | rg Tot. Expansion                                                                                                    |                                                                                                    |
| n Channels Sys   | rem configuration   CA                                                                                                    | N-Expansions configu                                                                                                    | rantor                                                                                                    |                                                                                                    |                                                                                                    |                                                                                                    |                                                                                                    |                                                                                                    |
| Enabled/disabled | Channel name                                                                                                    |                                                                                                    | Sampling frequ.                                                                                                    | Sensor type                                                                                                    |                                                                                                    | Measure unit                                                                                                    | Low scale                                                                                                    | High scale                                                                                                    |
| Enabled          | Engine                                                                                                    |                                                                                                    | 10 Hz                                                                                                    | · Engine revolution spe                                                                                                    | ed                                                                                                    | rpm                                                                                                    | 0                                                                                                    | 20000                                                                                                    |
| Enabled          | Speed_1                                                                                                    |                                                                                                    | 10 Hz                                                                                                    | * Speed                                                                                                    |                                                                                                    | kn/h .1                                                                                                    | 0.0                                                                                                    | 250.0                                                                                                    |
| Enabled          | Water_Temp                                                                                                    |                                                                                                    | 10 Hz                                                                                                    | · Water Temp Suzuki Q                                                                                                    | SIR                                                                                                    | *C                                                                                                    | 0                                                                                                    | 150                                                                                                    |
| Disabled         | Channel_2                                                                                                    |                                                                                                    | 10 Hz                                                                                                    | Generic Inear 0-5 V                                                                                                    |                                                                                                    | V.1 2                                                                                                    | 0.0                                                                                                    | 5.0                                                                                                    |
| T Disabled       | channel_3                                                                                                    |                                                                                                    | 10 Hz                                                                                                    | Generic Inear 0-5 V                                                                                                    |                                                                                                    | V.1 2                                                                                                    | 0.0                                                                                                    | 5.0                                                                                                    |
| Disabled         | Channel_4                                                                                                    |                                                                                                    | 10 Hz                                                                                                    | • Generic linear 0-5 V                                                                                                    | 2                                                                                                    | J V .1 2                                                                                                    | 0.0                                                                                                    | 5.0                                                                                                    |
| Disabled         | Channel_5                                                                                                    |                                                                                                    | 10 Hz                                                                                                    | Generic Inear 0-5 V                                                                                                    |                                                                                                    | V.1                                                                                                    | 0.0                                                                                                    | 5.0                                                                                                    |
| Disabled         | Channel_6                                                                                                    |                                                                                                    | 10 Hz                                                                                                    | Generic Inear 0-5 V                                                                                                    |                                                                                                    | V.1 2                                                                                                    | 0.0                                                                                                    | 5.0                                                                                                    |
| Disabled         | Channel_7                                                                                                    |                                                                                                    | 10 Hz                                                                                                    | Generic linear 0-5 V                                                                                                    |                                                                                                    | JV .1 2                                                                                                    | 0.0                                                                                                    | 5.0                                                                                                    |
| Enabled          | Gear                                                                                                    |                                                                                                    | 10 Hz                                                                                                    | Gear potentiometer                                                                                                    |                                                                                                    |                                                                                                    | 0                                                                                                    | 6                                                                                                    |
| Disabled         | Calculated_Gear                                                                                                    |                                                                                                    | 10 Hz                                                                                                    | Calculated Gear                                                                                                    |                                                                                                    |                                                                                                    | 0                                                                                                    | 9                                                                                                    |
| Disabled         | LatAcc                                                                                                    |                                                                                                    | 10 Hz                                                                                                    | <ul> <li>Lateral accelerometer</li> </ul>                                                                                                    |                                                                                                    | 9 .01                                                                                                    | -3.00                                                                                                    | 3.00                                                                                                    |
| Enabled          | Datalogger_Temp                                                                                                    |                                                                                                    | 10 Hz                                                                                                    | Cold toint                                                                                                    |                                                                                                    | °C 2                                                                                                    | 0                                                                                                    | 50                                                                                                    |
| Enabled          | Battery                                                                                                    |                                                                                                    | 1 Hz                                                                                                    | <ul> <li>Battery</li> </ul>                                                                                                    |                                                                                                    | ¥ .1                                                                                                    | 5.0                                                                                                    | 15.0                                                                                                    |
|                  | Detailogger type           LG, PETA           Structure           System           N           Dearmet           System           mexektron           Trabled           Deabled           Deabled | Debite logger type:         Ecul           MdL RETA         5         Mme - None           MDL RETA         5         Mme - None           N         Charmeli         System configuration         CA           No         (mm)         601.4             mexiktion         4              Image: System configuration         CA              Image: System configuration         Galacie         Ca </td <td>Data logger type         Ecu         Vehicle name           Mol. FISTA         Farme - None         DEFALLT           Internet:         System configuration         CALE           Internet:         System configuration         CALE           Internet:         System configuration         CALE           Internet:         System configuration         CALE           Internet:         System configuration         CALE           Internet:         System configuration         CALE           Internet:         System configuration         CALE           Internet:         System configuration         CALE           Internet:         System configuration         CALE           Internet:         System configuration         CALE           Internet:         System configuration         CALE           Internet:         System configuration         Cale           Internet:         System configuration         Cale           Internet:         System configuration         Cale           Internet:         System configuration         Cale           Internet:         System configuration         Cale           Internet:         System configuration         Cale           Internet:</td> <td>Debit logger type         Eou         Vehicle name         Available time           MDL_PDTA_S         None - Nore         DEFAULT         2236.36 (h.m.           Incomposition         System configuration         DEFAULT         2236.36 (h.m.           Incomposition         System configuration         CANEEspansions configurator           Incomposition         General name         Sampling freque           Incomposition         Channel name         Sampling freque           Incomposition         Channel name         Sampling freque           Incomposition         Channel name         Sampling freque           Incomposition         Channel name         Sampling freque           Incomposition         Channel name         Sampling freque           Incomposition         Channel name         Sampling freque           Incomposition         Channel name         Sampling freque           Incomposition         Channel name         Sampling freque           Incomposition         Channel name         Sampling freque           Incomposition         Channel name         Sampling freque           Incomposition         Channel name         Sampling freque           Incomposition         Channel name         Sampling freque           Incompos</td> <td>Data logger type         Bou         Vehicle name         Available time         Time with CPS           Mol. FIGTA         5         None - None         DEFAULT         22.58.38 (hm.s)         5.28.23 (hm.s)           n         Determining         System configuration         CANEE paintions configurator         5.88.23 (hm.s)           n         Determining         System configuration         CANEE paintions configurator         5.89.23 (hm.s)           no         (mm)         901.4        </td> <td>Data logger type         Ecu         Vehicle name         Available time         Time with 04%         Total trequency           Mol. FISTA         Flore - None         DEFAILT         22.38.36 (h.m.s)         5.28.23 (h.m.s)         51 (htt)           In Channel,<br/>System configuration         CANE-Expansions configurator         5.88.23 (h.m.s)         5.88.23 (h.m.s)         51 (htt)           In Channel,<br/>System configuration         CANE-Expansions configurator         5.88.23 (h.m.s)         5.88.23 (h.m.s)         51 (htt)           In Channel,<br/>System configuration         CANE-Expansions configurator         5.88.23 (h.m.s)         5.88.23 (h.m.s)         51 (htt)           Included South         Channel,<br/>Grantel         Sampling Imgs<br/>Sensor type         Sensor type         5.88.23 (h.m.s)         51 (htt)           Included South         Channel,<br/>Grantel         Channel, South GSR         5.88.23 (htm)         5.88.23 (htm)         5.88</td> <td>Othe logger type         Ecu         Vehicle name         Available time         Time with OPS         Total frequency         Master frequency           MdL FISTA         5         More - None         DEFAULT         22.35.38 (h.m.s)         5.28.23 (h.m.s)         51 (htc)         51 (htc)<!--</td--><td>Detail togget type         Ecu         Vehicle name         Available time         Three web/CPES         Total frequency         Measure frequency         Expansions for           MoL_FESTA         5         Arme - None         DEFAULT         22.39.39 (hum.s)         51 (htc)         51 (htc)         0 (htc)           In Charmel         System configuration         CAH-Expansions for         538.23 (hum.s)         51 (htc)         0 (htc)         0 (htc)           In Charmel         System configuration         CAH-Expansions configuration         Image: System configuration         Measure unit         Low scale           Includid/adation         Obunded         Sampling frequility         Sensor type         Measure unit         Low scale           Includid/adation         Obunded         Sensor type         Measure unit         Low scale           Includid/adation         Obunded         Sensor type         Measure unit         Low scale           Includid/adation         Obunded         Sensor type         Measure unit         Low scale           Includid/adation         Obunded         Sensor type         Measure unit         Low scale           Includid/adation         Obunded         Sensor type         Y         Y         N           Includid/adation         Obunde</td></td> | Data logger type         Ecu         Vehicle name           Mol. FISTA         Farme - None         DEFALLT           Internet:         System configuration         CALE           Internet:         System configuration         CALE           Internet:         System configuration         CALE           Internet:         System configuration         CALE           Internet:         System configuration         CALE           Internet:         System configuration         CALE           Internet:         System configuration         CALE           Internet:         System configuration         CALE           Internet:         System configuration         CALE           Internet:         System configuration         CALE           Internet:         System configuration         CALE           Internet:         System configuration         Cale           Internet:         System configuration         Cale           Internet:         System configuration         Cale           Internet:         System configuration         Cale           Internet:         System configuration         Cale           Internet:         System configuration         Cale           Internet: | Debit logger type         Eou         Vehicle name         Available time           MDL_PDTA_S         None - Nore         DEFAULT         2236.36 (h.m.           Incomposition         System configuration         DEFAULT         2236.36 (h.m.           Incomposition         System configuration         CANEEspansions configurator           Incomposition         General name         Sampling freque           Incomposition         Channel name         Sampling freque           Incomposition         Channel name         Sampling freque           Incomposition         Channel name         Sampling freque           Incomposition         Channel name         Sampling freque           Incomposition         Channel name         Sampling freque           Incomposition         Channel name         Sampling freque           Incomposition         Channel name         Sampling freque           Incomposition         Channel name         Sampling freque           Incomposition         Channel name         Sampling freque           Incomposition         Channel name         Sampling freque           Incomposition         Channel name         Sampling freque           Incomposition         Channel name         Sampling freque           Incompos | Data logger type         Bou         Vehicle name         Available time         Time with CPS           Mol. FIGTA         5         None - None         DEFAULT         22.58.38 (hm.s)         5.28.23 (hm.s)           n         Determining         System configuration         CANEE paintions configurator         5.88.23 (hm.s)           n         Determining         System configuration         CANEE paintions configurator         5.89.23 (hm.s)           no         (mm)         901.4 | Data logger type         Ecu         Vehicle name         Available time         Time with 04%         Total trequency           Mol. FISTA         Flore - None         DEFAILT         22.38.36 (h.m.s)         5.28.23 (h.m.s)         51 (htt)           In Channel,<br>System configuration         CANE-Expansions configurator         5.88.23 (h.m.s)         5.88.23 (h.m.s)         51 (htt)           In Channel,<br>System configuration         CANE-Expansions configurator         5.88.23 (h.m.s)         5.88.23 (h.m.s)         51 (htt)           In Channel,<br>System configuration         CANE-Expansions configurator         5.88.23 (h.m.s)         5.88.23 (h.m.s)         51 (htt)           Included South         Channel,<br>Grantel         Sampling Imgs<br>Sensor type         Sensor type         5.88.23 (h.m.s)         51 (htt)           Included South         Channel,<br>Grantel         Channel, South GSR         5.88.23 (htm)         5.88.23 (htm)         5.88 | Othe logger type         Ecu         Vehicle name         Available time         Time with OPS         Total frequency         Master frequency           MdL FISTA         5         More - None         DEFAULT         22.35.38 (h.m.s)         5.28.23 (h.m.s)         51 (htc)         51 (htc) </td <td>Detail togget type         Ecu         Vehicle name         Available time         Three web/CPES         Total frequency         Measure frequency         Expansions for           MoL_FESTA         5         Arme - None         DEFAULT         22.39.39 (hum.s)         51 (htc)         51 (htc)         0 (htc)           In Charmel         System configuration         CAH-Expansions for         538.23 (hum.s)         51 (htc)         0 (htc)         0 (htc)           In Charmel         System configuration         CAH-Expansions configuration         Image: System configuration         Measure unit         Low scale           Includid/adation         Obunded         Sampling frequility         Sensor type         Measure unit         Low scale           Includid/adation         Obunded         Sensor type         Measure unit         Low scale           Includid/adation         Obunded         Sensor type         Measure unit         Low scale           Includid/adation         Obunded         Sensor type         Measure unit         Low scale           Includid/adation         Obunded         Sensor type         Measure unit         Low scale           Includid/adation         Obunded         Sensor type         Y         Y         N           Includid/adation         Obunde</td> | Detail togget type         Ecu         Vehicle name         Available time         Three web/CPES         Total frequency         Measure frequency         Expansions for           MoL_FESTA         5         Arme - None         DEFAULT         22.39.39 (hum.s)         51 (htc)         51 (htc)         0 (htc)           In Charmel         System configuration         CAH-Expansions for         538.23 (hum.s)         51 (htc)         0 (htc)         0 (htc)           In Charmel         System configuration         CAH-Expansions configuration         Image: System configuration         Measure unit         Low scale           Includid/adation         Obunded         Sampling frequility         Sensor type         Measure unit         Low scale           Includid/adation         Obunded         Sensor type         Measure unit         Low scale           Includid/adation         Obunded         Sensor type         Measure unit         Low scale           Includid/adation         Obunded         Sensor type         Measure unit         Low scale           Includid/adation         Obunded         Sensor type         Measure unit         Low scale           Includid/adation         Obunded         Sensor type         Y         Y         N           Includid/adation         Obunde |

If an MXL Strada is being configured this window appears:

| adailation pages | 1     | Sada January Burns | (Env)                  | Mahlela name      | Augustable time  | Time with COF          | Total from unners | Adventure dan |        | Engenetaria fana | Tel Europeine  |
|------------------|-------|--------------------|------------------------|-------------------|------------------|------------------------|-------------------|---------------|--------|------------------|----------------|
| FEALS T          |       | AND STRADA         | None None              | DEFAULT           | Available time   | 7.13.04 (h m s)        | 0.04x)            | O (Hz)        | anency | Expansions treg  | 1 of Expansion |
| er muen          | -1    | In Street          |                        | DO NOL1           | 0.00.00 ((100.0) | 1.10.01 (1.11.0)       | 10040             | 10040         |        | 10040            |                |
| alact configurat | inn.  | Character   Sur    | ten continuation   CAN | Expansions contra | enter I          |                        |                   |               |        |                  |                |
| elect corregords |       | charries   sys     | ten congoosti Con      | Caparisons correg | (World)          |                        |                   |               |        |                  |                |
| Speed_1          |       |                    |                        |                   |                  |                        |                   |               |        |                  |                |
| wheel croumfer   | ence  | (mm) 801           | .4                     |                   |                  |                        |                   |               |        |                  |                |
| Delensorshan     | , and | -                  |                        |                   |                  |                        |                   |               |        |                  |                |
| ruses per wisee  | 10    | ooden 1.           |                        |                   |                  |                        |                   |               |        |                  |                |
| Jhannel iden     | Ene   | bled/disabled      | Channel name           |                   | Sampling frequ   | Sensor type            |                   | Measure un    | e Lo   | w scale 1        | ligh scale     |
| (FM              | 9     | Enabled            | Engine                 |                   | No_Mem           | Engine revolution spee | id .              | rpm           | 8      | 2                | 0000           |
| 5PD_1            | [     | Enabled            | Speed_1                |                   | No_Mem           | Speed                  | 2                 | kn/h .1       | 0.0    | 0 2              | 50.0           |
| 1_H3             | ₽     | Enabled            | Water_Temp_ECT         |                   | No_Mem           | Water Temp Suzuki GS   | XR.               | °C            | - 0    | 1                | 50             |
| CH_2             | Г     | Disabled           | Channel_2_free         |                   | No_Mem           | Generic linear 0-5 V   | -                 | V .1          | - 0.   | 0 5              | .0             |
| э.               | V     | Enabled            | OI_Press_signal        |                   | No_Mem           | Oil Press Suzuki GSVR  |                   | ber .1        | 0.     | 0 5              | .0             |
| 2H_4             | Г     | Disabled           | Channel_4_free         |                   | No_Mem           | Generic linear 0-5 V   | -                 | I. V          |        | 0. 5             | .0             |
| :H_S             | V     | Enabled            | Fuel_level             |                   | No_Mem           | Status signal          |                   | *             | 0      | 5                | 0              |
| 3H_6             | V     | Enabled            | Turning_light          |                   | No_Mem           | Status signal          |                   | 1             | 0      | 1                | 000            |
| CH_7             | V     | Enabled            | H_beam                 |                   | No_Mem           | Status signal          |                   | *             | 0      | 5                | 0              |
| CH_8             | 14    | Enabled            | Gear_pot               |                   | No_Mem           | Gear potentiometer     |                   | *             | 0      | 5                | 0              |
| CALC_GEAR        | Г     | Disabled           | Calculated_Gear        |                   | No_Mem           | Calculated Gear        |                   | 1             | 0      | 9                | <u>,</u>       |
| LOG_TMP          | R     | Enabled            | Datalogger_Temp        |                   | No_Mem           | Cold joint             |                   | °C            | - 0    | 5                | 0              |
| SATT             | P     | Enabled            | Battery                |                   | No_Mem           | Battery                |                   | V .1          | 5.     | 0 1              | 5.0            |

Both of them show the channels sampled by the logger.

<u>Note</u>: all additional analog channels are disabled by default. To configure them refer to **Race Studio Configuration** user manual.

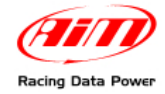

It is now necessary to configure the display.

Select System configuration layer:

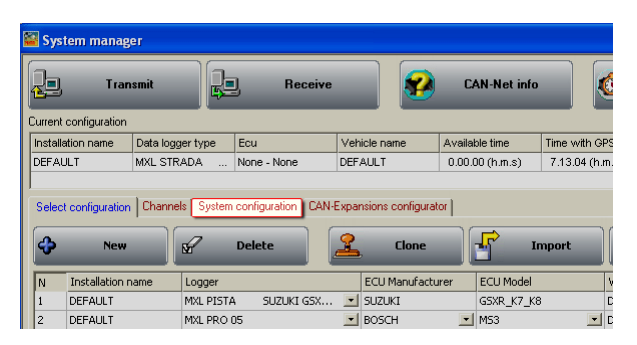

This window appears:

| Rom                                    | Shift Lights                           | eed                                        |
|----------------------------------------|----------------------------------------|--------------------------------------------|
| AIM sensor Multiply factor             | 🔘 11000 🔘 Ch                           | annel Speed_1                              |
| ECU signal MAX value 14000             |                                        | Lap                                        |
| Alarm led None Over-rev threshold      |                                        | Obscuring time 8<br>(sec.)                 |
| Gear sensor                            |                                        | Lap segments 1                             |
| Calculated                             | 9800 💿                                 |                                            |
| Calculated with neutral                | A 0500                                 | Show lap time                              |
| Potentiometer signal: Channel 8        | 9500                                   | Chaw weeping lag time                      |
| Highest gear number                    |                                        |                                            |
| ECU 6                                  | 11 1 0 0 0 0 0 0 0 0 0 0 0 0 0 0 0 0 0 | Condition enabling checked alarms          |
|                                        |                                        | Engine 🗾 🚬 🖸                               |
| Channel for alarm Conditioned          |                                        | Conditioned<br>Channel for alarm Threshold |
| Water_Temp_ECT - 90 Off Water_Temp_ECT |                                        | Fuel_level 🔍 < 100 off                     |
|                                        | 5 3.2 🔨 18:3                           | 5 🚰 Turning_light 🖃 250 🛛 🕅                |
| Battery 💽 13 off 🚭 🖊 🖁 🖻 S             | T LAP LINIT                            | Hi_beam 🔽 🔁 250                            |
| Link alarm to measure fields           |                                        | MYL                                        |
| Measure Short name                     |                                        | Measure Short name                         |
| Field 1 - always displayed             |                                        | Field 2 - always displayed                 |
| Water_Temp_ECT                         | Enable static string                   | Battery                                    |
| Field 3 - page 1                       |                                        | Field 4 - page 1                           |
| None Velcome tex                       | t                                      | None 🗸                                     |
| Field 3 - page 2 Text 1                |                                        | Field 4 - page 2                           |
| None                                   |                                        | None                                       |
|                                        |                                        |                                            |

The following fields have already been set:

RPM: RPM Max value is set on 14000;

Gear sensor: the procedure explained in chapter 6 is required;

**Shift light**: an engine limiter at 11000 Rpm is expected. If the engine has a limiter with an higher max value, users need to modify threshold values inserted in the shift lights cases, so that the last red led switches on just before the limiter intervention.

**Speed**: the speed sensor of **Suzuki GSX-R K3** bike is installed on the jackshaft that connects the gearbox to the pinion. The number of magnets installed on this jackshaft is 4. The wheel circumference written in the proper cell is an "equivalent circumference" calculated using the following formula:

$$Equiv Circumf = \frac{Wheel Circumf * N_p}{N_c}$$

**Np** = pinion teeth number **Nc** = crown teeth number

Using the default values for crown/pinion teeth number and wheel circumference for a **Suzuki GSX-R K3 750**, the equivalent circumference is **801.4 (31.55inches)**.

If the pinion or the crown are changed and the new one has a different teeth number, equivalent circumference needs to be re-computed.

For the automatic compute of the wheel circumference, please refer to "Equivalent circumference compute" paragraph.

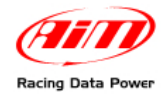

### Displayed channels are:

ECT: water temperature; threshold value: Low (Min) 50° / High (Max) 90°.

**ODOMETER**: by default it is set on show odometer. Once on the track (with optical lap receiver and transmitter) the logger switches automatically on "Show lap time" mode. Switching on/off the **MXL** the logger shows again odometer.

Note: To modify and customize displayed channels refer to Race Studio Configuration user manual.

This way the configuration is ready and can be transmitted to **MXL**: to do so press "Transmit" button on the top keyboard.

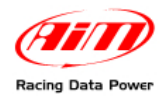

# 6 – Gear calibration

Gear calibration is the last system configuration step.

This procedure is to be done only if the default one does not allow correct visualisation of the engaged gear number.

This procedure can only be done using a PC with Microsoft XP or Microsoft Vista operating system and **Race Studio 2** software (included in the kit) installed. The logger has to be connected to the PC through the proper USB cable supplied with the kit and switched on.

Once the PC connected to MXL and this last one switched on, run Race Studio 2 and:

select the logger (MXL Strada / Pista GSX-R);

 press "Calibrate" button on the menu bar or "AIM System calibration" button on the left vertical keyboard

| (man)                                  | 📓 Sy   | stem mana       | ger       |           |                       |      |                  |       |              |             |       |                  |           |       |
|----------------------------------------|--------|-----------------|-----------|-----------|-----------------------|------|------------------|-------|--------------|-------------|-------|------------------|-----------|-------|
| Haring Sala Press                      | 2      | j, Tra          | insmit    |           | Beceive               |      |                  |       | 'AN-Net info |             | 0     | Sel acquir<br>ti | ition sys | tem   |
| AIM Sportline                          | Curren | t configuration | n         |           | 167                   |      |                  |       |              |             |       | VN.              |           | _     |
| RE WORLD DEBOET HIT DIRUK PACQUISICION | Insta  | astion name     | Data logg | er type   | Ecu                   | Vet  | icle name        | Avail | sble time    | Time with 0 | PS    | Total free       | quency    | Mast  |
|                                        | DEFA   | NULT            | MOL PISTA | A         | EMV - EMV MN          | DEF  | AULT             | 3.29  | .20 (h.m.s)  | 2.21.07 (h  | m.s)  | 331 (Hz)         |           | 331   |
| Go to Analysis                         | Sele   | ct configuratio | n Channel | s   Syste | m configuration   CAN | Expa | ntions configure | Ace   |              |             |       |                  |           |       |
| Download data                          | 4      | New             | -         | R         | Delete                | 2    | Clone            |       | 5            | mport       |       | Dij              | ort       |       |
|                                        | N      | Installation    | name      | Logger    |                       |      | ECU Manufact     | urer  | ECU Model    |             | Vehic | le name          | Obs       | Split |
| 1                                      | 1      | DEFAULT         |           | MD1_PIST  | rA                    | -    | BMW              | 2     | BHW_MINI     | 1           | DEFA  | ULT              | 8         | 1     |
| AlM system manager                     | 2      | DEFAULT         |           | MOL PIS   | ra -                  | -    | BMW              | -     | BMW_PT6      | -           | DEFA  | ULT              | 8         | 1     |
|                                        | 3      | DEFAULT         |           | MDL PIS   | TA                    | -    | BMW              | -     | ZIMCOUPE     | -           | DEFA  | ULT              | 8         | 1     |
|                                        | 4      | DEFAULT         |           | MDL PRO   | 05                    | -    | FERRARI          |       | 430612       | -           | DEFA  | ULT              | 8         | 1     |
| AIM sastem identification              | 2      | DEPAULT         |           | MUL PRO   | 105                   |      | PERKARI          | -     | 1 4300       |             | DUPA  |                  | 0         | 1     |
|                                        | Þ      | DEFAULT         |           | MDL PIS   | А                     | -    | STRELE           |       | J CAN        |             | Dera  | OL1              | 0         | 1     |
| Guiline<br>AlM system calibration      |        |                 |           |           |                       |      |                  |       |              |             |       |                  |           |       |

This window appears: press 'calibrate' button corresponding to the sensor to calibrate

| Sensor calibratio    | on                 |                    |           |                                                  |
|----------------------|--------------------|--------------------|-----------|--------------------------------------------------|
|                      | Configuration name |                    | System ty | pe                                               |
|                      | LOGGER_CONF        |                    | MXL PIST  | A                                                |
| - Sensors to autoca  | alibrate           |                    | Cli       | ck here to autocalibrate all sensors in the list |
| Chan                 | Channel name       | Sensor type        | Status    | Click here to calibrate                          |
| - Sensors to calibra | ste                |                    |           |                                                  |
| Chan                 | Channel name       | Sensor type        | Status    | Click here to calibrate                          |
| LH_8 Gear            |                    | Gear potentiometer | Lanbrated | Laiidrate                                        |
|                      |                    |                    |           |                                                  |

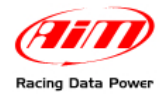

### This window appears:

| Gear sensor | calil | pration   |                                                                    |
|-------------|-------|-----------|--------------------------------------------------------------------|
| Gear number |       | Raw value |                                                                    |
| NEUTRAL     |       | 0         |                                                                    |
| #1          |       | 0         | Check radio button<br>correspondig with your<br>higher gear number |
| #2          |       | 0         | then click on CONTINUE.                                            |
| #3          | Γ     | 0         |                                                                    |
| # 4         |       | 0         |                                                                    |
| #5          | Γ     | 0         |                                                                    |
| #6          | Γ     | 0         |                                                                    |
| # 7         | Γ     | 0         | V END CALIBRATION                                                  |
| # 8         |       | 0         | RESTART CALIBRATION                                                |
| #9          |       | 0         | ancel                                                              |

- Select highest gear number enabling the related checkbox and press "Continue" button;
- engage progressively all gears also with the bike switched off but the master switch on and press "Continue" button after each gear engagement as for the instructions that appear on the PC monitor. New values are stored automatically by the system.

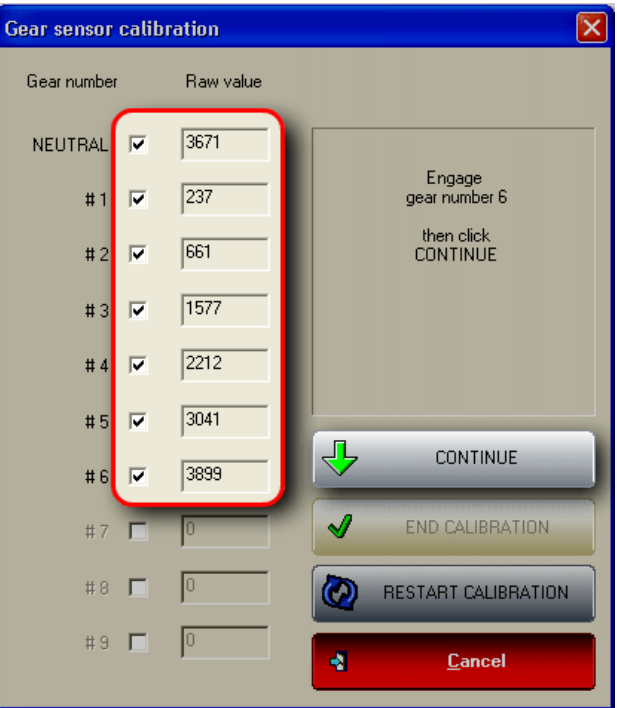

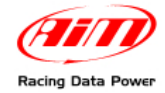

Once the calibration is over this window appears.

| Gear sensor | calil | pration   |          |                        |
|-------------|-------|-----------|----------|------------------------|
| Gear number |       | Raw value |          |                        |
| NEUTRAL     | ◄     | 1         |          |                        |
| #1          | •     | 237       | CI       | ick on END CALIBRATION |
| #2          | •     | 661       |          |                        |
| #3          | •     | 1437      |          |                        |
| # 4         | •     | 2207      |          |                        |
| #5          | •     | 2702      |          |                        |
| #6          | •     | 3672      | 4        | CONTINUE               |
| # 7         |       | 0         | <b>~</b> | END CALIBRATION        |
| #8          | Γ     | 0         | Ø        | RESTART CALIBRATION    |
| #9          | Γ     | 0         | -        | <u>C</u> ancel         |

To finish this procedure press "End calibration" button. This window appears:

|              | upration     |                               |                                   |                      |                                                     |
|--------------|--------------|-------------------------------|-----------------------------------|----------------------|-----------------------------------------------------|
|              |              | Configuration name            |                                   | System ty            | ре                                                  |
|              |              | LOGGER_CONF                   |                                   | MXL PIS              | ΓA                                                  |
| - Sensors to | o autocalibr | ate                           |                                   | Ci                   | ck here to autocalibrate all<br>sensors in the list |
| Chan         | .            | Channel name                  | Sensor type                       | Status               | Click here to calibrate                             |
| - Sensors to | o calibrate- |                               |                                   |                      |                                                     |
|              |              | Characterization and a second | Constant lines                    | Chattan              | CEally have be a silver to                          |
| CH_8         | Gear         | Channel name                  | Sensor type<br>Gear potentiometer | Status<br>Calibrated | Click here to calibrate<br>Calibrate                |
| CH_8         | Gear         | Channel name                  | Sensor type<br>Gear potentiometer | Status<br>Calibrated | Click here to calibrate<br>Calibrate                |

Press "Transmit calibration" button and the new configuration is transmitted to the logger.

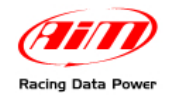

# 6.1 – Saving the configuration with custom gear calibration

To save the new configuration in **Race Studio 2** database, activate "Select configuration" layer in system configuration window and press "**Receive**" button.

| 📓 System mana         | ger                                                                                                    |                    |                       |                 |                 |                            |                  |                              |                 |
|-----------------------|----------------------------------------------------------------------------------------------------|--------------------|-----------------------|-----------------|-----------------|----------------------------|------------------|------------------------------|-----------------|
| Tra                   | nsmit                                                                                                    | ] Receive          |                       | CAN-Net info    |                 | Set acquisition sy<br>time | stem S           | martyCam Function<br>setting | •               |
| Current configuration | 1                                                                                                    |                    |                       |                 |                 |                            |                  |                              |                 |
| Installation name     | Data logger type                                                                                                    | Ecu                | Vehicle name          | Available time  | Time with GPS   | Total frequency            | Master frequency | Expansions freq              | Tot. Expansions |
| DEFAULT               | MXL PISTA                                                                                                    | LIFE - F88_CAN     | DEFAULT               | 3.04.17 (h.m.s) | 2.09.16 (h.m.s) | ) 376 (Hz)                 | 376 (Hz)         | 0 (Hz)                       | 0               |
|                       |                                                                                                    |                    |                       |                 |                 |                            |                  |                              |                 |
| Select configuratio   | n Channels System                                                                                                    | configuration CAN- | Expansions configural | tor             |                 |                            |                  |                              |                 |
| New New               | s and the second second s | Delete             | 🧘 Clone               |                 | mport           | Export                     |                  |                              |                 |
| N Installation        | name Logger                                                                                                    |                    | ECU Manufactu         | urer ECU Model  | Ve              | hicle name Obs             | . Split Speed    | Temp Created                 | Tot             |
| 1 DEFAULT             | MXL PIST/                                                                                                    | 4                  | LIFE                  | F88_CAN         | 🖃 DE            | FAULT 8                    | 1 km/h 💌         | °C 🔄 July 01, 2              | 0 0             |
| 2 DEFAULT             | MXL STRA                                                                                                    | DA SUZUKI GSX      | None                  | None            | DE              | FAULT 8                    | 1 km/h 💌         | °C 🗾 July 24, 2              | 0 009           |
|                       |                                                                                                    |                    |                       |                 |                 |                            |                  |                              |                 |

The configuration of the logger connected to the PC (the **MXL** whose configuration was previously transmitted) is read and saved as the last on bottom of configurations database (highlighted in yellow).

**Note**: for any further information concerning Race Studio 2 Configuration installation and use refer to the related user manual.

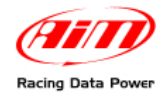

# 7 – Equivalent circumference compute

To compute the equivalent circumference, to be inserted in the correspondent cell of **Race Studio 2** software "Channels" layer, is possible to use "**Bike.exe**".

It is placed in "X:\Utilities" folder -. Race Studio 2 software CD To do so browse the Cd:

Double click on "**Bike.exe**" icon and the following window appears. Please: insert "Drive gear teeth number" (1) insert "Driven gear teeth number" (2) select circumference unit of measure (3) insert circumference value (4)

press compute button

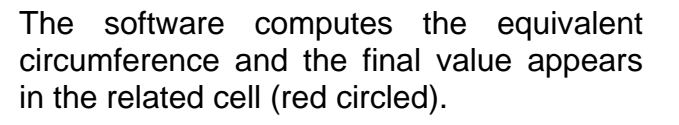

Please insert this value in the related cell of **Race Studio 2** Configuration window.

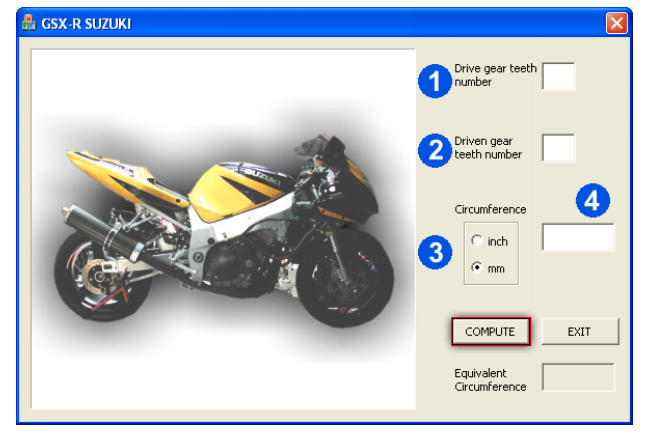

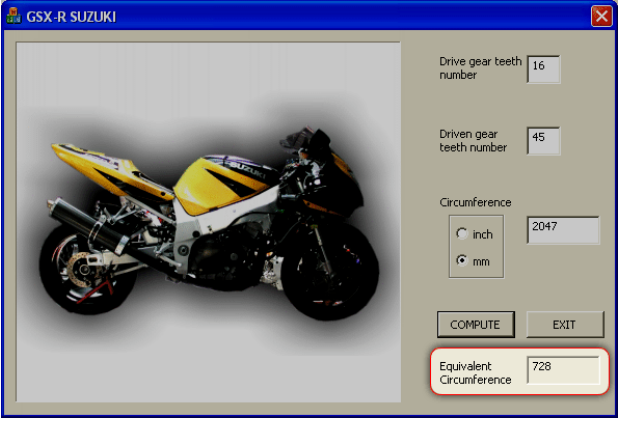

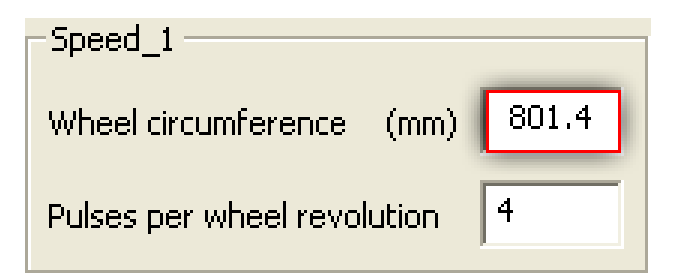

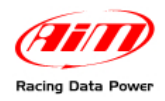

# **8 – TPS sensor configuration**

Once the TPS sensor is installed on the bike (see the related chapter for further information), it is necessary to calibrate it so to sample correct data.

This procedure needs a PC with Microsoft XP or Microsoft Vista operating system and **Race Studio 2** software (included in the kit).

The logger has to be connected to a switched on PC through the proper cable supplied with the kit.

- run Race Studio 2;
- select the proper logger (MXL Pista GSX-R K3-K5);
- activate Channels layer;
- select a free channel depending on MXL model;
- enable the channel checking the related checkbox in "Enabled/Disabled" column;
- set, if desired, a channel name;
- select "Zero based Potentiometer" through the menu of "Sensor Type" column;s
- set the sensor unit of measure in the cell of "Measure Unit" column;
- set high scale value (suggested 110%);
- click on "Transmit" button to transmit the configuration to the logger.

| 📓 System manager                                          |                       |                 |                 |                             |                  |                              |                 |
|-----------------------------------------------------------|-----------------------|-----------------|-----------------|-----------------------------|------------------|------------------------------|-----------------|
| Transmit Receive                                          |                       | CAN-Net info    | <b>1</b>        | et acquisition syst<br>time | em Sma           | artyCam Functions<br>setting |                 |
| Installation name Data logger type Ecu                    | Vehicle name          | Available time  | Time with GPS   | Total frequency             | Master frequency | Expansions freq              | Tot. Expansions |
| DEFAULT MXL PISTA LIFE - F88_CAN D                        | DEFAULT               | 3.04.17 (h.m.s) | 2.09.16 (h.m.s) | 376 (Hz)                    | 376 (Hz)         | 0 (Hz)                       | 0               |
|                                                           |                       |                 |                 |                             |                  |                              |                 |
| Select configuration Channels System configuration CAN-Ex | kpansions configurato | л]              |                 |                             |                  |                              |                 |
| 🔶 New 📝 Delete                                            | 🔒 Clone               | In and          | nport           | Export                      |                  |                              |                 |
| N Installation name Logger                                | ECU Manufactur        | er ECU Model    | Vehicle         | name Obs                    | Split Speed 1    | Femp Created                 | Tot             |
| 1 DEFAULT MXL PISTA                                       | ✓ LIFE                | F88_CAN         | DEFAU           | LT 8                        | 1 km/h 🗾 °       | C 🔄 July 01, 20              | 09 0            |
| 2 DEFAULT MXL STRADA SUZUKI GSX                           | ✓ None                | None            | DEFAU           | LT 8                        | 1 km/h 🗾 °       | °C 📃 July 24, 20             | 09 0            |
| 3 DEFAULT MXL PISTA SUZUKI GSXR                           | ✓ None                | None            | DEFAU           | LT 8                        | 1 km/h 🗾 °       | °C 📃 July 24, 20             | 09 0            |

Click "Calibrate" on the left vertical keyboard or on the menu bar.

| lie AIM system manager. Download data A                                                                                                    | nalysis: AIM system  | identification Only | AIM system calbr | ation Custom sensors    | manager Select L | enguaga 7      |            |             |                |                  |                      |                 |
|----------------------------------------------------------------------------------------------------|----------------------|---------------------|------------------|-------------------------|------------------|----------------|------------|-------------|----------------|------------------|----------------------|-----------------|
|                                                                                                    | 📓 System mana        | ger.                |                  |                         |                  |                |            |             |                |                  |                      | _ 0             |
| Races Des Reser                                                                                                    | -                    | i fann              | Beceiv           | -                       | CAN Not inf      |                | Set acqu   | otion syste |                | SnartyCar<br>ter | n Functions<br>lling |                 |
| AIM Sportline<br>The World Leader in Data Administra                                                                                                    | Cuneri conigastio    | 10 A                | 15               |                         |                  | 11             | 16.5       | _           | 100            | 201              |                      | á –             |
|                                                                                                    | Installation name    | Data logger type    | Ecy              | Vehicle name            | Available time   | Time with GPS  | Total fre  | squency     | Master trequer | cy Expan         | sions trea           | Tot. Expansions |
| Go te Analysis                                                                                                    | Select configuration | MAL PISTA           | UPE-PS8_CAN      | N Expansion: configurat | 304.17 (h.m.s)   | 2.09.16 (h.m.s | )  376 (Hz |             | 376 (H2)       | 0 (Hz)           |                      | 0               |
| Download data                                                                                                    | <u>م</u>             | e e                 | Delete           | Chone                   | F                | Import         | <b>F</b>   | port        |                |                  |                      |                 |
| No. of Concession, name                                                                                                    | N Installator        | name Logger         |                  | ECU Manufactu           | arer ECU Model   | Ve             | hicle name | Obs         | Split Speed    | Temp             | Created              | Tutom           |
|                                                                                                    | DEFAULT              | 960. PD             | TA               | -1 mr                   | I FOR_CAN        | 10             | FALLT      | 0           | l km/h         | <b>≝</b> ≮ .     | 1 May 01, 25         | 09 0            |
| AlM system manager                                                                                                    | 2 DEFAULT            | MOL ST              | RADA SUZUKI GSK. | Mone                    | None             | DC             | FAULT      | 8           | L km/h         | <u> 기</u> ~ 그    | J July 24, 20        | 09 0            |
| the second second second second second second second second second second second second second second second se                                                    | 3 DEFAULT            | MOL PE              | TA SUDUKI GSIR   | Liu 💌 None              | None             | 30             | FAULT      | 8           | i imh          | 1 2 2            | My 24, 20            | 07 0            |
| Cunton calibration Cuntom semiors manager Select Language                                                                                                    |                      |                     |                  |                         |                  |                |            |             |                |                  |                      |                 |
| Elmisperfiline.com<br>B 200 visit de<br>Marcologia de Composition<br>Ref de Statemento L. P.<br>CENDERE 3 (K. ANDROLE) - CENTRE<br>CENDERE 3 (K. ANDROLE) - CENTRE |                      |                     |                  |                         |                  |                |            |             |                |                  |                      |                 |

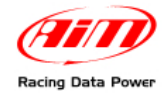

### This window:

|                                          | Configuration name |                                  |       | Sustem I             | tune                                                  |
|------------------------------------------|--------------------|----------------------------------|-------|----------------------|-------------------------------------------------------|
|                                          | LOGGER CONE        |                                  |       | MXL PIG              | STA                                                   |
|                                          |                    |                                  |       |                      |                                                       |
| ensors to autocal                        | brate              |                                  |       |                      |                                                       |
|                                          |                    |                                  |       | C                    | lick here to autocalibrate all<br>sensors in the list |
| Chan                                     | Channel name       | Sensor ty                        | /pe   | Status               | Click here to calibrate                               |
|                                          |                    |                                  |       |                      |                                                       |
|                                          |                    |                                  |       |                      |                                                       |
|                                          |                    |                                  |       |                      |                                                       |
|                                          |                    |                                  |       |                      |                                                       |
|                                          |                    |                                  |       |                      |                                                       |
|                                          |                    |                                  |       |                      |                                                       |
| ensors to calibrat                       | 3                  |                                  |       |                      |                                                       |
| ensors to calibrate                      | e<br>Channel name  | Sensor It                        | ine   | Status               | Click here to calibrate                               |
| ensors to calibrate<br>Chan<br>CH_8 Gear | e<br>Channel name  | Sensor I<br>Gear potentiometer   | ine   | Status<br>Calibrated | Click here to celibrate                               |
| ensors to calibrat<br>Chan<br>CH_8 Gear  | 9<br>Channel name  | Sensor In<br>Gear potentiometer  | Ine   | Status<br>Calibrated | Click here to calibrate<br>Calibrate                  |
| ensors to calibrat<br>Chan<br>CH_8 Gear  | 9<br>Channel name  | Sensor In<br>Gear potentiometer  | ine l | Status<br>Calibrated | Click bere to calibrate<br>Calibrate                  |
| ensors to calibrate<br>Chan<br>CH_8 Gear | 9<br>Chennel name  | i Sensor I<br>Gear potentiometer | ine   | Status<br>Calibrated | Click here to calibrate<br>Calibrate                  |
| ensors to calibrate<br>Chan<br>CH_8 Gear | e<br>Channel name  | Gear potentiometer               | ine I | Status<br>Calibrated | Click here to calibrate<br>Calibrate                  |
| ensors to calibrate<br>Chan<br>CH_8 Gear | 9<br>Charpel name  | Sensor h<br>Gear potentiometer   | ine I | Status<br>Calibrated | Click bere to calibate<br>Calibrate                   |

Click "calibrate" (as shown in the image below). This window appears:

| Sensor calibration                                                                                                    |                                                                                                    |              |
|----------------------------------------------------------------------------------------------------|----------------------------------------------------------------------------------------------------|--------------|
| Channel Name                                                                                                    | Sensor type                                                                                                    | Measure unit |
| TPS                                                                                                    | Zero based potentiometer                                                                                                    | %            |
|                                                                                                    | Raw data Me                                                                                                    | easure       |
| HIGH POSITION 1 🚹                                                                                                    | Get Raw Value 3669                                                                                                    | 3 100        |
|                                                                                                    | Get Raw Value 1 🔥                                                                                                    | 0            |
| … How to calibrate     1 . Maintain your sensor in high (r<br>button.     2 . Maintain your sensor in zero (r<br>button.     3 . Insert measure values corresp<br>Click <0K> button. | your sensor:<br>or right) reference position and click on <get raw="" valu<br="">or rest) reference position and click on <get raw="" value<br="">pondent to above indicated reference positions.</get></get> | e> proper    |
|                                                                                                    |                                                                                                    | ~            |
|                                                                                                    | OK Cancel                                                                                                    |              |

Follow the instruction that appears on the PC monitor:

- with gas completely opened press "Get raw value" button;
- with the gas in zero position, press on the corresponding "Get raw value" button;
- match acquired values with custom values to be inserted in "Measure" box;
- press OK button.

The calibration is transmitted to the logger.

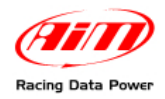

# 9 – Channels

Channels set in MXL Strada/ Pista for Suzuki GSX-R default configurations are:

### MXL Pista Suzuki

| Channel Identifier | Channel name    | Function                |
|--------------------|-----------------|-------------------------|
| RPM                | Engine          | RPM Value               |
| SPD_1              | Speed1          | Speed value             |
| Ch_2               | Channel_2       | Free channel            |
| Ch_3               | Channel_3       | Free channel            |
| Ch_4               | Channel_4 (12V) | Free channel            |
| Ch_5               | Channel_5 (12V) | Free channel            |
| Ch_6               | Channel_6 (12V) | Free channel            |
| Ch_7               | Channel_7 (12V) | Free channel            |
| Ch_8               | Gear            | Engaged gear number     |
| CALC_GEAR          | Calculated Gear | Calculated gear         |
| ACC_1              | LatAcc          | Lateral Acceleration    |
| LOG_TMP            | Datalogger_Temp | Data logger temperature |
| BATT               | Battery         | Battery voltage         |

### MXL Strada Suzuki

| Sigla Identificativa | Nome canale      | Funzione                |
|----------------------|------------------|-------------------------|
| RPM                  | Engine           | RPM Value               |
| SPD_1                | Speed_1          | Speed value             |
| Ch_1                 | Water_Temp_ECT   | Water temperature       |
| Ch_2                 | Channel 2        | Free channel            |
| Ch_3                 | Oil_Press_signal | Oil pressure            |
| Ch_4                 | Channel 4        | Free channel            |
| Ch_5                 | Fuel_level       | Fuel level              |
| Ch_6                 | Turning _light   | Turning lights ON/OFF   |
| Ch_7                 | Hi_beam          | High beam ON/OFF        |
| Ch_8                 | Gear_pot         | Gear potentiometer      |
| CALC_GEAR            | Calculated_gear  | Calculated gear         |
| LOG_TMP              | Datalogger _Temp | Data logger temperature |
| BATT                 | Battery          | Battery Voltage         |

There are other channels that, depending on the wiring the user bought, can be used to connect additional sensors like suspension potentiometers, brake pressure sensors, etc...

<u>Note</u>: for further information concerning additional sensors installation and configuration refer to **MXL** and **Race Studio Configuration** user manual.

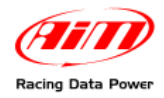

# **10 – Data download and analysis**

When a test session is over it is possible to download data stored in the logger memory and save them in a database.

Note: data download and analysis are only available on MXL Pista. For further information on this subject refer to Race Studio Configuration and Race Studio Analysis user manual.

# **11 – MXL optional expansions**

Thanks to **AIM** wide range of products expressly dedicated to the different needs of each pilot, **MXL** is a modular and expandable system.

**GPS Module** allows the user to sample a lot of important information: brake and suspensions analysis, information concerning the vehicle chassis and analysis of the pilot behaviour in each point of the track.

This allows the user to see the track, position and related speed and even to evaluate his mistakes, exporting all information in Google Earth<sup>®</sup>. Sport performances will be reviewed through real images.

**LCU – ONE CAN** controls and allows the user to optimize Stoichiometric ratio (Air / Fuel) with extreme precision.

To obtain maximum engine performance, **LCU-ONE** uses a Bosch LSU 4.9 wide band probe and can detect punctual Lambda values in a range 0,65 - 1,6.

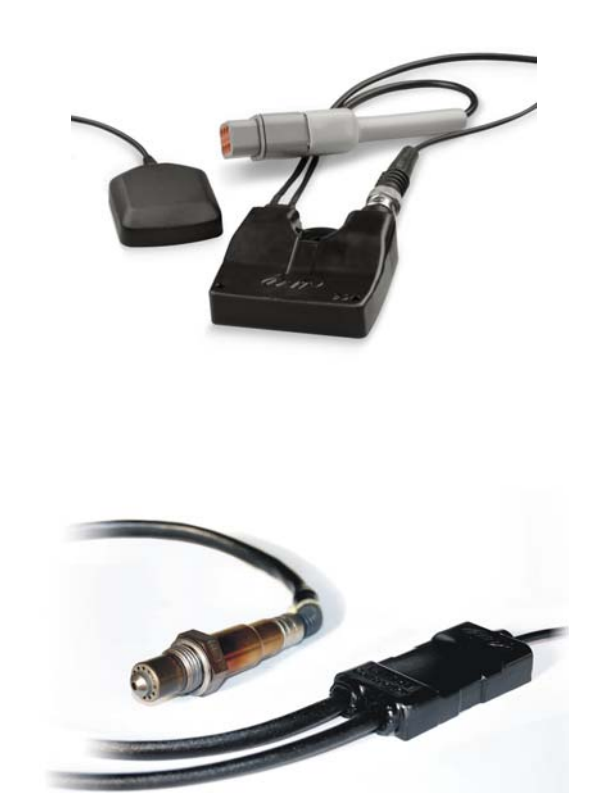

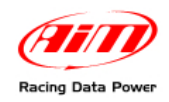

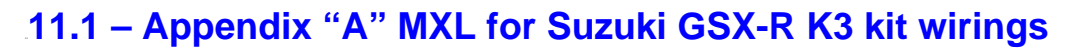

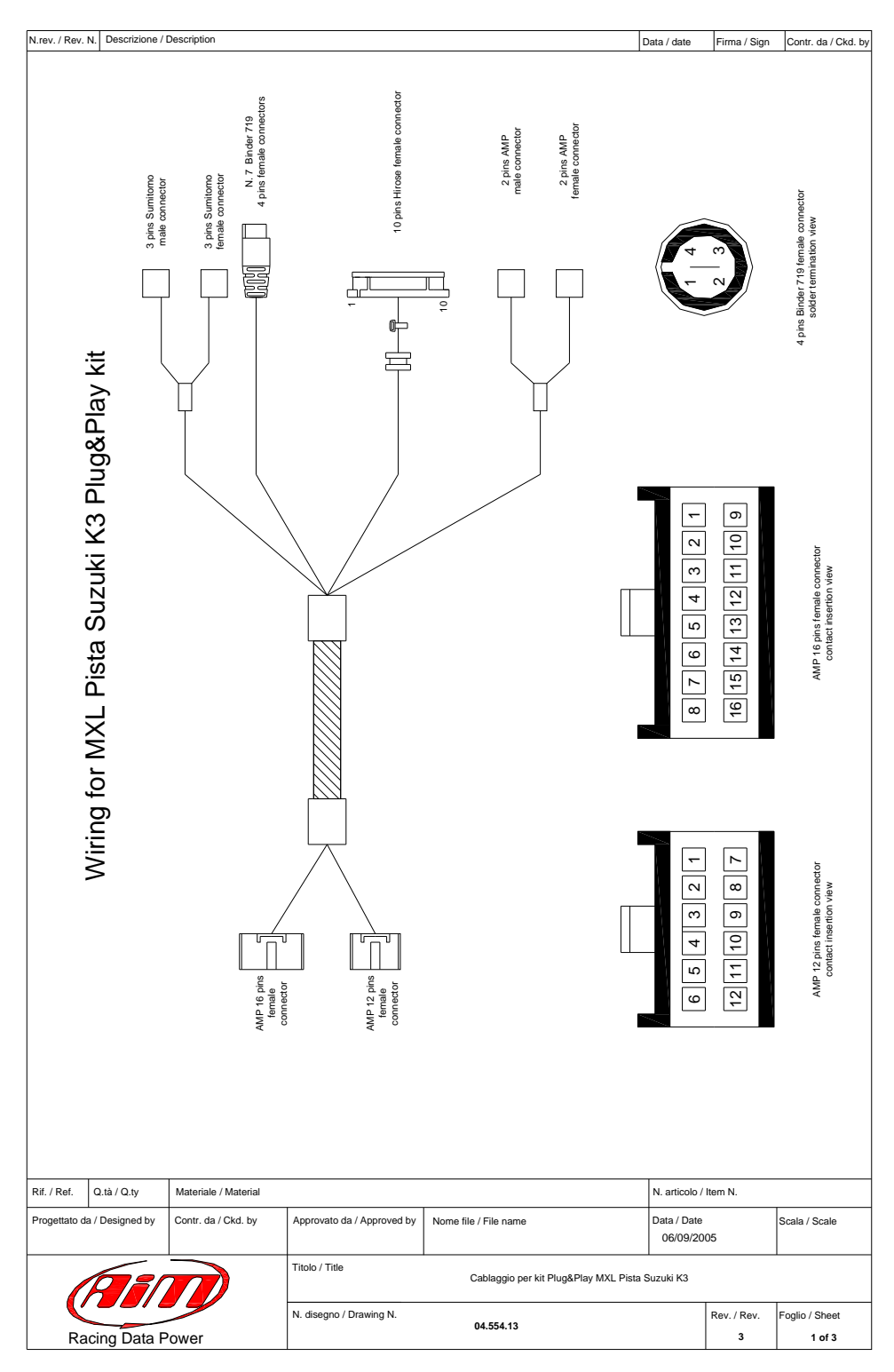

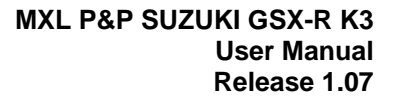

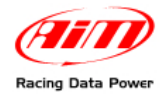

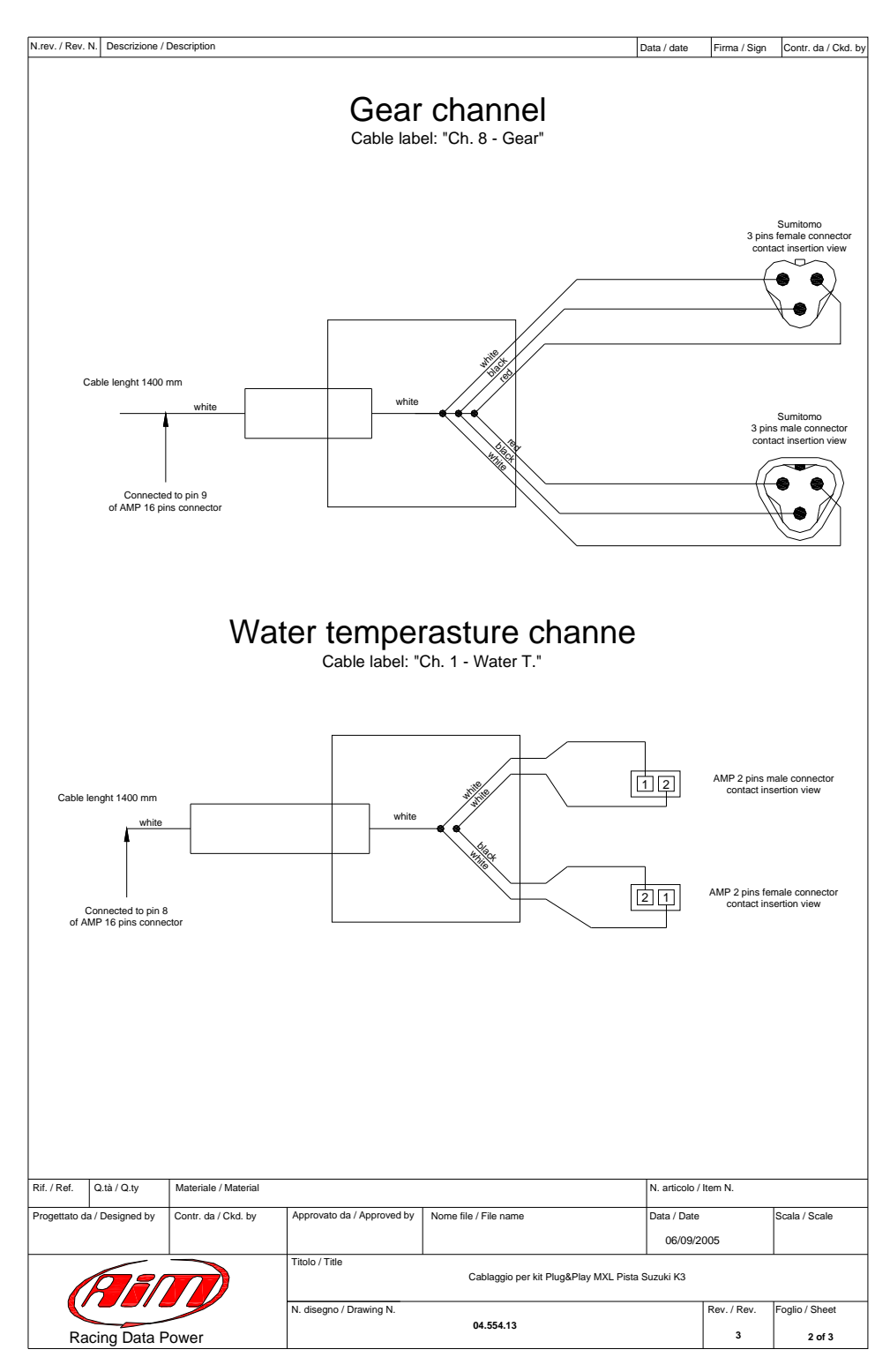

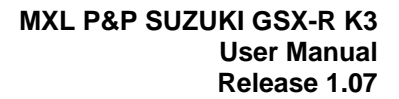

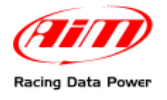

| I.rev. / Rev. N. | Descrizione   | / Description              |                                              |                                       |                                                 |                     |                                                                               | Data / date        | Firma / Sign | Contr. da / Ckd. by |
|------------------|---------------|----------------------------|----------------------------------------------|---------------------------------------|-------------------------------------------------|---------------------|-------------------------------------------------------------------------------|--------------------|--------------|---------------------|
|                  |               |                            | 10 pins                                      | Hirose fe                             | male co                                         | nnect               | or table                                                                      | )                  |              |                     |
|                  | [             | Channel                    | AMP 12 pins pin                              | cable colour                          | Hirose pin                                      | coni                | nection                                                                       | cable len          | ght          |                     |
|                  |               | On-board<br>rev<br>counter | 2<br>1<br>11<br>12<br>8                      | Red<br>Black<br>Green<br>Grey<br>bleu | 1<br>2<br>3<br>4<br>5<br>6<br>7<br>8<br>9<br>10 | 12V /<br>12V /<br>G | n.c.<br>/ +Vbext<br>n.c.<br>SND<br>n.c.<br>+Vb<br>peed<br>n.c.<br>n.c.<br>2PM | 420 mr             | n            |                     |
|                  |               |                            | Bir                                          | nder 719                              |                                                 | ors tal             | ble                                                                           |                    |              | 7                   |
|                  | Chanr<br>Ch.2 |                            | Cable colour<br>whie<br>black<br>red<br>bleu | ANIP 12 pins                          | 5<br>7<br>6                                     |                     | Analog inp<br>Analog G<br>V referer                                           | on conce           | 330 mm       | _                   |
|                  | Ch.3          | 3 2<br>3 3<br>2            | White<br>black<br>red<br>bleu                |                                       | 4<br>3<br>6                                     |                     | Analog inp<br>Analog G<br>V referer                                           | nce                | 330 mm       |                     |
|                  | Ch.4          | 4 2<br>3<br>2              | white<br>black<br>red<br>bleu                | 9                                     | 1<br>3<br>2                                     |                     | Analog inp<br>Analog G<br>+VB<br>V referer                                    | out 4<br>ND<br>nce | 380 mm       |                     |
|                  | Ch.5          |                            | l white<br>2 black<br>3 red<br>4 bleu        | 9                                     | 16<br>15<br>2                                   |                     | Analog inp<br>Analog G<br>+VB<br>V referer                                    | ND                 | 380 mm       |                     |
|                  | Ch.6          |                            | White<br>black<br>red<br>bleu                | 11                                    | 13<br>15<br>2                                   |                     | Analog inp<br>Analog G<br>+VB<br>V referer                                    | out 6<br>ND<br>nce | 430 mm       |                     |

|               | Ch.7                       | 1<br>2<br>3<br>4                            | white<br>black<br>red<br>bleu | 11                 | 12<br>11<br>14                                | Analog input 7<br>Analog GND<br>+VB<br>V reference |                                                  | 430 mm  |               |
|---------------|----------------------------|---------------------------------------------|-------------------------------|--------------------|-----------------------------------------------|----------------------------------------------------|--------------------------------------------------|---------|---------------|
|               | USB                        | 1<br>2<br>3<br>4                            | white<br>black<br>red<br>n.c. | 10<br>7            | 10                                            | USB D+<br>GND<br>USB D-                            |                                                  | 1080 mm |               |
|               |                            |                                             |                               |                    |                                               |                                                    |                                                  |         |               |
|               |                            |                                             |                               |                    |                                               |                                                    |                                                  |         |               |
| Rif. / Ref. C | l.tà / Q.ty                | Materiale / Material                        | 1                             |                    |                                               | N.                                                 | . articolo /                                     | Item N. |               |
| tif. / Ref. C | l.tà / Q.ty<br>Designed by | Materiale / Material<br>Contr. da / Ckd. by | Approvate                     | o da / Approved by | Nome file / File name                         | N.<br>Da                                           | . articolo /<br>ata / Date<br>06/09/20           | Item N. | Scala / Scale |
| if. / Ref. C  | Ltà / Q.ty<br>Designed by  | Materiale / Material<br>Contr. da / Ckd. by | Approvate<br>Titolo / Tit     | o da / Approved by | Nome file / File name<br>Cablaggio per kit Pi | N.<br>De<br>ug&Play MXL Pista Suzu                 | . articolo /<br>ata / Date<br>06/09/20<br>uki K3 | Item N. | Scala / Scale |

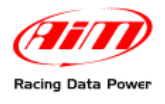

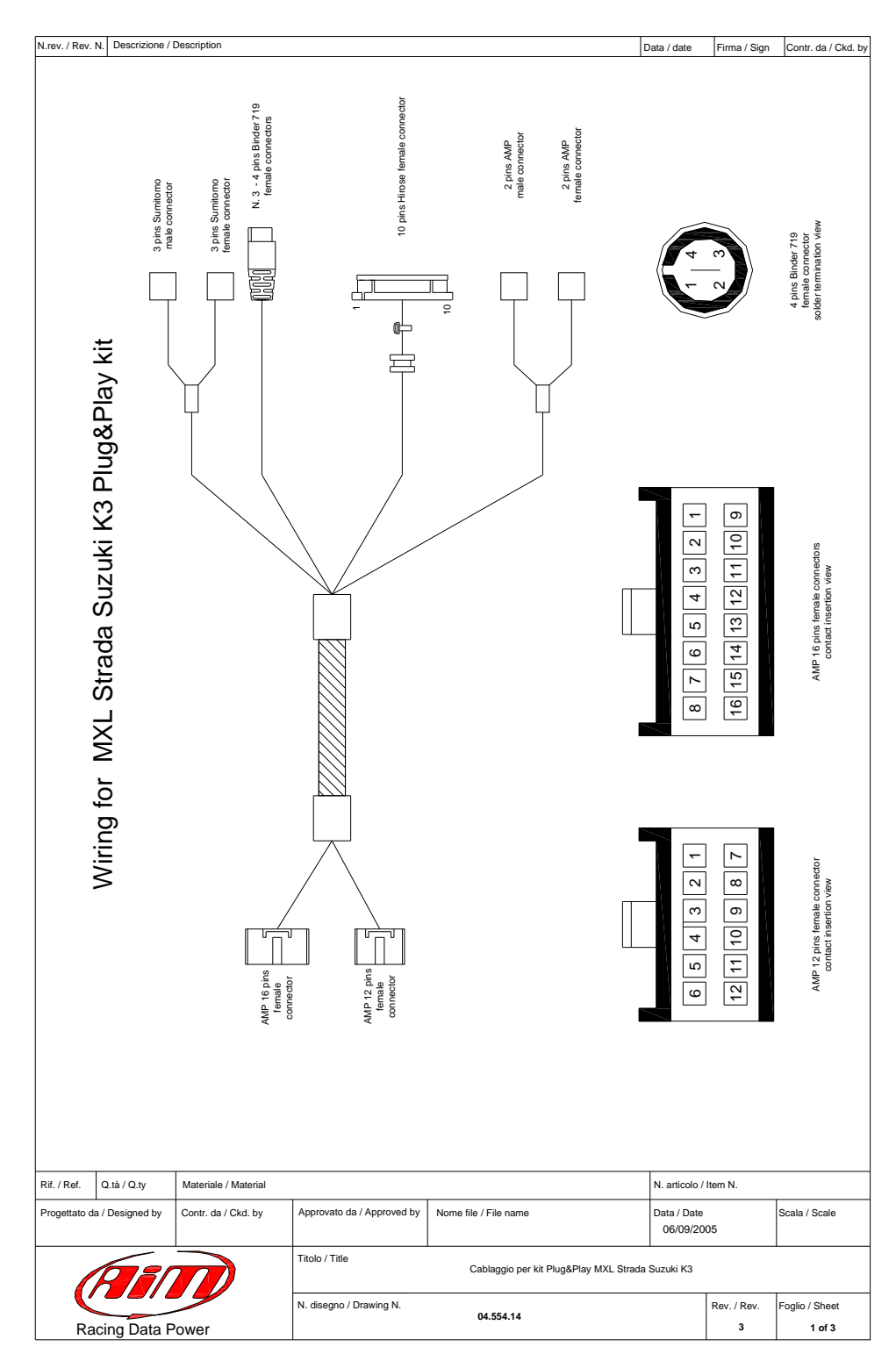

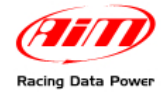

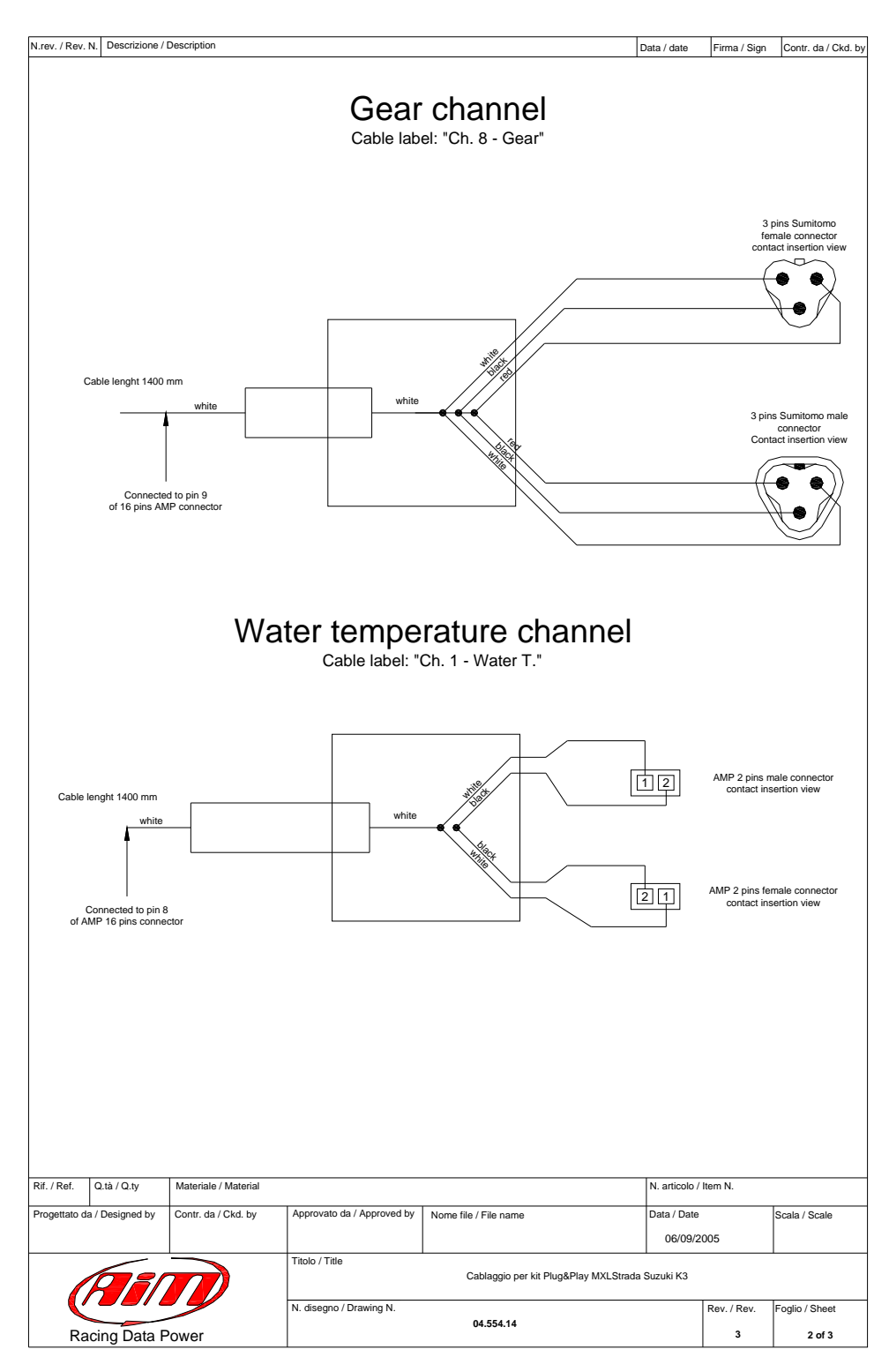

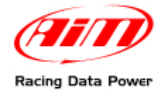

| .rev. / Rev. N. Descrizione | Description     |                 |                 |             | Da                          | ata / date | Firma / Sign | Contr. da / Ckd |
|-----------------------------|-----------------|-----------------|-----------------|-------------|-----------------------------|------------|--------------|-----------------|
|                             | 10              | ) pins Hiros    | se female       | e conecto   | or table                    |            |              |                 |
| Channels                    | AMP 12 pins pin | AMP 16 pins pin | cable colour    | Hirose pin  | conection                   | n c        | able lenght  |                 |
| On-board                    | 2               | 4               | Red             | 1 2 2       | n.c.<br>12V / +Vbe          | ext        | 420 mm       |                 |
|                             | 1               | 12              | Black           | 3<br>4<br>5 | GND<br>High beam /          | Ch 7       |              |                 |
| rev<br>counter              | 11<br>12        | 12              | Green<br>Grev   | 6<br>7      | +VB<br>Speed                |            |              |                 |
|                             |                 | 13<br>16        | Purple<br>White | 8<br>9      | Dir Light / C<br>Fuel / Ch. | h. 6<br>5  |              |                 |
|                             | 8               |                 | Bleu            | 10          | RPM                         |            |              |                 |

#### Binder 719 connectors table

| Channel | Binder pin       | Cable colour          | AMP 12 pins pin | AMP 16 pins pin | connection                   | cable lenght |  |
|---------|------------------|-----------------------|-----------------|-----------------|------------------------------|--------------|--|
| Ch.2    | 1<br>2           | white<br>black        |                 | 5<br>7          | Analog input 2<br>Analog GND | 330 mm       |  |
|         | 3<br>4           | red<br>bleu           |                 | 6               | V reference                  |              |  |
| Ch.4    | 1<br>2<br>3      | white<br>black<br>red | 9               | 1<br>3<br>2     | Analog input 4<br>Analog GND | 380 mm       |  |
| USB     | 1<br>2<br>3<br>4 | white<br>black<br>red | 10<br>7         | 10              | USB D+<br>GND<br>USB D-      | 1080 mm      |  |

| Rif. / Ref. Q     | .tà / Q.ty  | Materiale / Material | lateriale / Material                                               |                       |                        |                  | N. articolo / Item N.    |  |  |  |
|-------------------|-------------|----------------------|--------------------------------------------------------------------|-----------------------|------------------------|------------------|--------------------------|--|--|--|
| Progettato da /   | Designed by | Contr. da / Ckd. by  | Approvato da / Approved by                                         | Nome file / File name | Data / Date<br>06/09/2 | 005              | Scala / Scale            |  |  |  |
| AM                |             |                      | Titolo / Title<br>Cablaggio per kit Plug&Play MXL Strada Suzuki K3 |                       |                        |                  |                          |  |  |  |
| Racing Data Power |             |                      | N. disegno / Drawing N.<br>04.554.14                               |                       |                        | Rev. / Rev.<br>3 | Foglio / Sheet<br>3 of 3 |  |  |  |

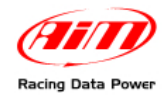

# 11.2 – Appendix "B" TPS Cable

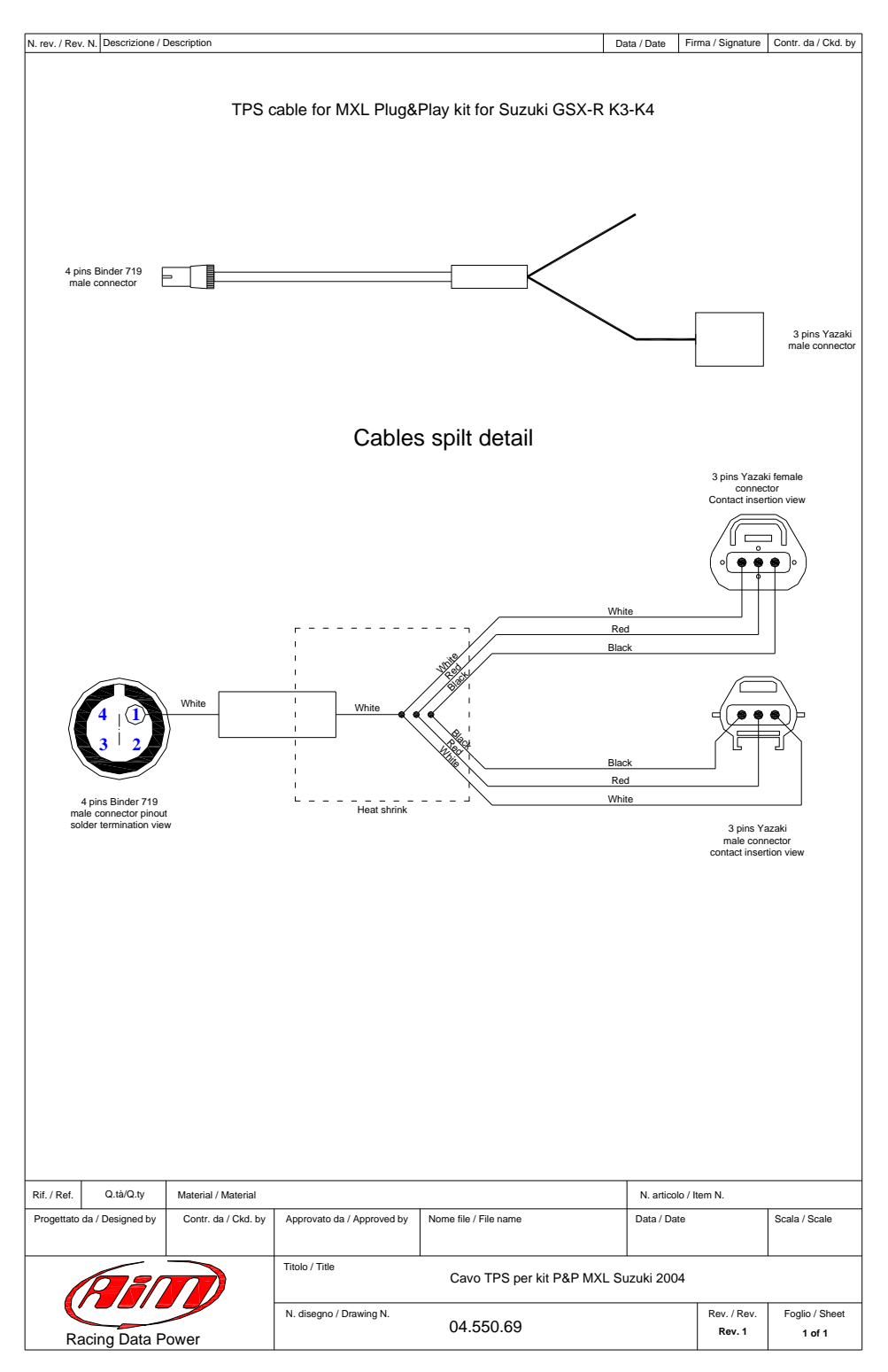